# BAB V. IMPLEMENTASI DAN PENGUJIAN

# 5.1 Implementasi

Setelah dilakukan perancangan sistem, maka selanjutnya adalah implementasi sistem sesuai dengan perancangan yang dilakukan. Pada bagian ini menjelaskan tentang hasil dari sistem yang telah dibangun. Implementasi dijelaskan secara detail secara visual dengan tampilan gambar dan potongan kode program atau *listing code*, sebagai berikut :

# 5.1.1 Implementasi Database

Implementasi *database* sesuai dengan perancangan menggunakan *database MySQL* yang digunakan untuk menyimpan data dalam sistem, sebagai berikut :

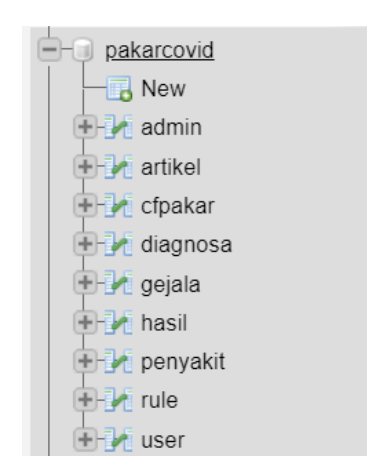

Gambar 5.1.1 Implementasi Tabel Database

Sembilan tabel yang diimplementasikan dalam sistem tersebut yaitu, tabel admin, artikel, cfpakar, diagnosa, gejala, hasil, penyakit, rule dan user.

| Table 🔺      | Action                                                  | Rows 🕢 Type | Collation             | Size      | Overhead |
|--------------|---------------------------------------------------------|-------------|-----------------------|-----------|----------|
| admin        | 🚖 🔲 Browse 📝 Structure 👒 Search 👫 Insert 🚍 Empty 🤤 Drop | 1 Inno      | DB latin1_swedish_ci  | 16.0 KiB  | -        |
| artikel      | 🚖 🔲 Browse 📝 Structure 🡒 Search 👫 Insert 🚍 Empty 🤤 Drop | 1 Inno      | DB utf8mb4_general_ci | 16.0 KiB  | -        |
| cfpakar      | 🚖 🗐 Browse 📝 Structure 👒 Search 👫 Insert 🚍 Empty 🤤 Drop | 6 Inno      | DB utf8mb4_general_ci | 16.0 KiB  | -        |
| diagnosa     | 🚖 🔲 Browse 📝 Structure 👒 Search 👫 Insert 🚍 Empty 🤤 Drop | 57 Inno     | DB utf8mb4_general_ci | 48.0 KiB  | -        |
| gejala       | 🚖 🗐 Browse 📝 Structure 👒 Search 👫 Insert 🚍 Empty 🤤 Drop | 19 Inno     | DB utf8mb4_general_ci | 16.0 KiB  | -        |
| hasil        | 🚖 🔲 Browse 📝 Structure 🤹 Search 👫 Insert 🚍 Empty 🤤 Drop | 3 Inno      | DB utf8mb4_general_ci | 64.0 KiB  | -        |
| penyakit     | 🚖 🔲 Browse 📝 Structure 👒 Search 👫 Insert 🚍 Empty 🤤 Drop | 2 Inno      | DB utf8mb4_general_ci | 16.0 KiB  | -        |
| rule         | 🚖 🔲 Browse 📝 Structure 🡒 Search 👫 Insert 🚍 Empty 🤤 Drop | 17 Inno     | DB utf8mb4_general_ci | 80.0 KiB  | -        |
| user         | 🚖 📑 Browse 📝 Structure 👒 Search 👫 Insert 🚍 Empty 🤤 Drop | 8 Inno      | DB utf8mb4_general_ci | 16.0 KiB  | -        |
| <br>9 tables | Sum                                                     | 114 Inno    | DB utf8mb4_general_ci | 288.0 KiB | 0 B      |

Gambar 5.1.2 Detail Tabel Database

Pada Gambar 5.1.3 merupakan tabel gejala, yang digunakan untuk menyimpan data-data gejala mengenai *covid-19* yang ditambahkan oleh admin. Dalam tabel gejala terdapat atribut kodegejala (*primary key*), isigejala dan date.

| <br># | Name         | Туре         | Collation          | Attributes | Null | Default             | Comments | Extra                         | Action          |        |
|-------|--------------|--------------|--------------------|------------|------|---------------------|----------|-------------------------------|-----------------|--------|
| 1     | kodegejala 🔑 | varchar(100) | utf8mb4_general_ci |            | No   | None                |          |                               | 🥜 Change 🥥 Drop | 🗢 More |
| 2     | isigejala    | varchar(200) | utf8mb4_general_ci |            | No   | None                |          |                               | 🥜 Change 🥥 Drop | 🗢 More |
| 3     | date         | timestamp    |                    |            | No   | current_timestamp() |          | ON UPDATE CURRENT_TIMESTAMP() | 🥜 Change 🤤 Drop | ▼ More |

Gambar 5.1.3 Implementasi Tabel Gejala

Pada Gambar 5.1.4 merupakan tabel penyakit, yang digunakan untuk menyimpan data-data penyakit mengenai *covid-19* yang ditambahkan oleh admin. Dalam tabel penyakit terdapat atribut kodepenyakit yang merupakan (*primary key*), nama, info, solusi dan date.

| # | Name           | Туре         | Collation          | Attributes | Null | Default             | Comments | Extra                         | Action     |          |        |
|---|----------------|--------------|--------------------|------------|------|---------------------|----------|-------------------------------|------------|----------|--------|
| 1 | kodepenyakit 🔑 | varchar(100) | utf8mb4_general_ci |            | No   | None                |          |                               | 🥜 Change 🛛 | 😂 Drop 🤜 | More   |
| 2 | nama           | varchar(200) | utf8mb4_general_ci |            | No   | None                |          |                               | 🥜 Change 🛛 | 😂 Drop 🤜 | More   |
| 3 | info           | text         | utf8mb4_general_ci |            | No   | None                |          |                               | 🥜 Change   | 😂 Drop 🤜 | More   |
| 4 | solusi         | text         | utf8mb4_general_ci |            | No   | None                |          |                               | 🥜 Change 🛛 | 😂 Drop 🤜 | P More |
| 5 | date           | timestamp    |                    |            | No   | current_timestamp() |          | ON UPDATE CURRENT_TIMESTAMP() | 🥜 Change   | 😂 Drop 🤜 | More   |

Gambar 5.1.4 Implementasi Tabel Penyakit

Pada Gambar 5.1.5 merupakan tabel rule, yang digunakan untuk menyimpan data-data rule aturan dan basis pengetahuan sesuai dengan gejala dan penyakit yang ditambahkan oleh admin. Dalam tabel rule terdapat atribut idrule (*primary key*),

kodepenyakit (*Foreign Key*), kodegejala (*Foreign Key*), kodecfpakar (*Foreign Key*), idadmin (*Foreign Key*) dan date.

|   | # | Name           | Туре         | Collation          | Attributes | Null | Default             | Comments | Extra                         | Action            |        |
|---|---|----------------|--------------|--------------------|------------|------|---------------------|----------|-------------------------------|-------------------|--------|
| 0 | 1 | idrule 🔑       | int(11)      |                    |            | No   | None                |          | AUTO_INCREMENT                | 🥜 Change 🥥 Drop   | ▼ More |
| C | 2 | kodepenyakit 🔎 | varchar(100) | utf8mb4_general_ci |            | No   | None                |          |                               | 🥜 Change 🤤 Drop 🦻 | ▼ More |
| 0 | 3 | kodegejala 🔎   | varchar(100) | utf8mb4_general_ci |            | No   | None                |          |                               | 🥜 Change 🥥 Drop 🤸 | ➡ More |
| C | 4 | kodecfpakar 🔎  | int(11)      |                    |            | No   | None                |          |                               | 🥜 Change 🥥 Drop   | ₩ More |
| 0 | 5 | idadmin 🔎      | int(11)      |                    |            | No   | None                |          |                               | 🥜 Change 🤤 Drop 🕤 | ➡ More |
| C | 6 | date           | timestamp    |                    |            | No   | current_timestamp() |          | ON UPDATE CURRENT_TIMESTAMP() | 🥔 Change 🤤 Drop   | 🗢 More |

Gambar 5.1.5 Implementasi Tabel Rule / Basis Pengetahuan

Pada Gambar 5.1.6 merupakan tabel diagnosis, yang digunakan untuk menyimpan data-data jawaban mengenai gejala yang dipilih *user* dengan rentan nilai kepastian yang dipilih pada setiap gejalanya. Dalam tabel diagnosis terdapat atribut nodiag (*primary key*), iddiagnosa, user (*Foreign Key*), kodegejala (*Foreign Key*), gejala, jawab dan date.

|   | # | Name         | Туре         | Collation          | Attributes | Null | Default             | Comments | Extra                         | Action   |        |        |
|---|---|--------------|--------------|--------------------|------------|------|---------------------|----------|-------------------------------|----------|--------|--------|
|   | 1 | nodiag 🔑     | int(11)      |                    |            | No   | None                |          | AUTO_INCREMENT                | 🥜 Change | 🖨 Drop | ➡ More |
|   | 2 | iddiagnosa   | varchar(100) | utf8mb4_general_ci |            | No   | None                |          |                               | 🥜 Change | 😂 Drop | ▼ More |
|   | 3 | user 🔎       | varchar(100) | utf8mb4_general_ci |            | No   | None                |          |                               | 🥜 Change | 🖨 Drop | ▼ More |
|   | 4 | kodegejala 🔑 | varchar(100) | utf8mb4_general_ci |            | No   | None                |          |                               | 🥜 Change | 😂 Drop | ▼ More |
| 0 | 5 | gejala       | varchar(200) | utf8mb4_general_ci |            | No   | None                |          |                               | 🥜 Change | 🖨 Drop | ▼ More |
|   | 6 | jawab        | float        |                    |            | No   | None                |          |                               | 🥜 Change | 😂 Drop | 🗢 More |
|   | 7 | date         | timestamp    |                    |            | No   | current_timestamp() |          | ON UPDATE CURRENT_TIMESTAMP() | 🥜 Change | 😂 Drop | ➡ More |

Gambar 5.1.6 Implementasi Tabel Diagnosis

Pada Gambar 5.1.7 merupakan tabel hasil, yang digunakan untuk menyimpan data-data hasil diagnosis yang telah dilakukan oleh *user*. Dalam tabel hasil terdapat

atribut idhasil (*primary key*), user (*Foreign Key*), kodepenyakit (*Foreign Key*), iddiagnosa, prediksi, ncf, pros dan date.

| # | Name           | Туре         | Collation          | Attributes | Null | Default             | Comments Extra | a                          | Action     |          |        |
|---|----------------|--------------|--------------------|------------|------|---------------------|----------------|----------------------------|------------|----------|--------|
| 1 | idhasil 🤌      | varchar(100) | utf8mb4_general_ci |            | No   | None                |                |                            | 🥜 Change 🌘 | Drop     | ▼ More |
| 2 | user 🔎         | varchar(100) | utf8mb4_general_ci |            | No   | None                |                |                            | 🥜 Change 🌘 | 🔵 Drop   | ▼ More |
| 3 | kodepenyakit 🔎 | varchar(100) | utf8mb4_general_ci |            | No   | None                |                |                            | 🥜 Change 🌘 | Drop     | 🗢 More |
| 4 | iddiagnosa     | varchar(100) | utf8mb4_general_ci |            | No   | None                |                |                            | 🥜 Change 🌘 | 🔵 Drop 🗧 | ▼ More |
| 5 | prediksi       | int(11)      |                    |            | No   | None                |                |                            | 🥜 Change 🌘 | Drop     | 🗢 More |
| 6 | ncf            | float        |                    |            | No   | None                |                |                            | 🥜 Change 🌘 | 🔵 Drop   | 🗢 More |
| 7 | pros           | float        |                    |            | No   | None                |                |                            | 🥜 Change 🌘 | Drop     | ▼ More |
| 8 | date           | timestamp    |                    |            | No   | current_timestamp() | ONU            | JPDATE CURRENT_TIMESTAMP() | 🥜 Change 🌘 | Drop     | ➡ More |

Gambar 5.1.7 Implementasi Tabel Hasil

Pada Gambar 5.1.8 merupakan tabel *certainty factor*, yang digunakan untuk menyimpan data-data rentan nilai kepastian 0-1 beserta keterangannya. Dalam tabel *certainty factor* terdapat atribut kodecfpakar (*primary key*), nilai, ket dan date.

| # | Name          | Туре         | Collation          | Attributes | Null | Default             | Comments | Extra                         | Action          |        |
|---|---------------|--------------|--------------------|------------|------|---------------------|----------|-------------------------------|-----------------|--------|
| 1 | kodecfpakar 🔑 | int(11)      |                    |            | No   | None                |          | AUTO_INCREMENT                | 🥜 Change 🥥 Drop | ▼ More |
| 2 | nilai         | float        |                    |            | No   | None                |          |                               | 🥜 Change 🥥 Drop | 🗢 More |
| 3 | ket           | varchar(100) | utf8mb4_general_ci |            | No   | None                |          |                               | 🥜 Change 🧅 Drop | ▼ More |
| 4 | date          | timestamp    |                    |            | No   | current_timestamp() |          | ON UPDATE CURRENT_TIMESTAMP() | 🥜 Change 🤤 Drop | ▼ More |

Gambar 5.1.8 Implementasi Tabel Nilai Certainty Factor

Pada Gambar 5.1.9 merupakan tabel *user*, yang digunakan untuk menyimpan data-data *user* saat melakukan registrasi sistem. Data-data *user* disimpan untuk digunakan pada saat login dan informasi dalam sistem. Dalam tabel *user* terdapat atribut *username (primary key)*, pass, pass2, nama, gender, umur, alamat dan date.

| # | Name       | Туре                             | Collation          | Attributes | Null | Default             | Comments | Extra                         | Action   |          |      |
|---|------------|----------------------------------|--------------------|------------|------|---------------------|----------|-------------------------------|----------|----------|------|
| 1 | username 🤌 | varchar(100)                     | utf8mb4_general_ci |            | No   | None                |          |                               | 🥜 Change | 😂 Drop 🔻 | More |
| 2 | pass       | varchar(100)                     | utf8mb4_general_ci |            | No   | None                |          |                               | 🥜 Change | 😂 Drop 🗢 | More |
| 3 | pass2      | varchar(100)                     | utf8mb4_general_ci |            | No   | None                |          |                               | 🥜 Change | 😂 Drop 🔻 | More |
| 4 | nama       | varchar(100)                     | utf8mb4_general_ci |            | No   | None                |          |                               | 🥜 Change | 😂 Drop 🔻 | More |
| 5 | gender     | enum('Laki - Laki', 'Perempuan') | utf8mb4_general_ci |            | No   | None                |          |                               | 🥜 Change | 😂 Drop 🔻 | More |
| 6 | umur       | int(11)                          |                    |            | No   | None                |          |                               | 🥜 Change | 😂 Drop 🔻 | More |
| 7 | alamat     | varchar(200)                     | utf8mb4_general_ci |            | No   | None                |          |                               | 🥜 Change | 😂 Drop 🔻 | More |
| 8 | date       | timestamp                        |                    |            | No   | current_timestamp() |          | ON UPDATE CURRENT_TIMESTAMP() | 🥜 Change | 😂 Drop 🔻 | More |

Gambar 5.1.9 Implementasi Tabel User

Pada Gambar 5.1.10 merupakan tabel admin, yang digunakan untuk menyimpan data-data admin digunakan untuk melakukan login sistem pada sisi admin. Dalam tabel admin terdapat atribut idadmin (*primary key*), username, password dan nama.

| # | Name      | Туре         | Collation         | Attributes | Null | Default | Comments | Extra          | Action   |        |        |
|---|-----------|--------------|-------------------|------------|------|---------|----------|----------------|----------|--------|--------|
| 1 | idadmin 🔌 | int(11)      |                   |            | No   | None    |          | AUTO_INCREMENT | 🥜 Change | 😂 Drop | ▼ More |
| 2 | username  | varchar(20)  | latin1_swedish_ci |            | No   | None    |          |                | 🥜 Change | 😂 Drop | ▼ More |
| 3 | password  | varchar(20)  | latin1_swedish_ci |            | No   | None    |          |                | 🥜 Change | 😂 Drop | ▼ More |
| 4 | password2 | varchar(100) | latin1_swedish_ci |            | No   | None    |          |                | 🥜 Change | 😂 Drop | ▼ More |
| 5 | nama      | varchar(100) | latin1_swedish_ci |            | No   | None    |          |                | 🥜 Change | 😂 Drop | ➡ More |

Gambar 5.1.10 Implementasi Tabel Admin

Pada Gambar 5.1.11 merupakan tabel artikel, yang digunakan untuk menyimpan data-data artikel kesehatan mengenai *covid-19* yang ditambahkan oleh admin. Dalam tabel artikel terdapat atribut idartikel (*primary key*), judul, gambar, info, url dan date.

| # | Name        | Туре         | Collation          | Attributes | Null | Default             | Comments | Extra                         | Action        |           |
|---|-------------|--------------|--------------------|------------|------|---------------------|----------|-------------------------------|---------------|-----------|
| 1 | idartikel 🔑 | int(11)      |                    |            | No   | None                |          | AUTO_INCREMENT                | 🥜 Change 🥥 Di | op 🔻 More |
| 2 | judul       | varchar(100) | utf8mb4_general_ci |            | No   | None                |          |                               | 🥜 Change 🤤 Di | op 🔻 More |
| 3 | gambar      | varchar(100) | utf8mb4_general_ci |            | No   | None                |          |                               | 🥜 Change 🥥 Di | op 🔻 More |
| 4 | info        | text         | utf8mb4_general_ci |            | No   | None                |          |                               | 🥜 Change 🥥 Di | op 🗢 More |
| 5 | url         | varchar(100) | utf8mb4_general_ci |            | No   | None                |          |                               | 🥜 Change 🥥 Di | op 🔻 More |
| 6 | date        | timestamp    |                    |            | No   | current_timestamp() |          | ON UPDATE CURRENT_TIMESTAMP() | 🥜 Change 🥥 Di | op 🗢 More |

Gambar 5.1.11 Implementasi Tabel Artikel

## 5.1.2 Implementasi Kode Program

Implementasi beberapa potongan kode program alur proses kerja yang ada dalam sistem sesuai dengan perancangan yang telah dilakukan sebelumnya. Sistem dibuat menggunakan Bahasa pemrograman *PHP*, *HTML*, *Framerok CSS Bootstrap* dan *Javascript*. Implementasi kode program berdasarkan proses analisis dan perancangan dijelaskan secara detail, sebagai berikut :

#### A. Admin

Pada sisi admin terdapat beberapa fitur yang dapat digunakan untuk melakukan manajemen data dalam sistem agar sistem yang dibuat dapat berjalan secara dinamis, sebagai berikut :

## 1. Memanajemen Data Gejala

Dalam memanajemen data gejala terdapat beberapa bagian yaitu menambahkan, menampilkan, mengubah dan menghapus data-data gejala dalam sistem.

## a. Menambahkan Data Gejala

Dalam proses menambahkan data gejala menampung nilai yang didapatkan dari \$\_POST form dalam variabel. Kemudian dilakukan pengecekan terhadap kode gejala yang diinputkan, jika sudah ada maka akan keluar *alert* dan proses *insert* data tidak dilakukan. Jika tidak ada gejala yang sama maka proses *insert* akan dilakukan dengan menggunakan *query insert* data dalam *database*, sebagai berikut :

```
$kode = ($ POST["kode"]);
    $gejala = ($ POST["gejala"]);
    date default timezone set('Asia/Jakarta');
    $tgl = date("Y-m-d H:i:s");
    $cekkode = mysqli query($conn, "SELECT kodegejala FROM gejala
WHERE kodegejala = '$kode'");
    if(mysqli fetch assoc($cekkode))
    {
        echo
        "<script type='text/javascript'>
          alert('Kode Gejala Sudah Ada');
          history.back(self);
           </script>";
        return false;
    }
$query="INSERT INTO `gejala`(`kodegejala`, `isigejala`, `date`)
VALUES ('$kode','$gejala','$tgl')";
       mysqli query($conn,$query);
```

### b. Menampilkan Data Gejala

Dalam proses menampilkan data gejala data ditampilkan dalam bentuk tabel dengan *javascript*. Terdapat *query select* untuk menampilkan segala isi data pada tabel

gejala dengan ketentuan kode gejala disusun *ascending*. Kemudian dilakukan foreach terhadap query select untuk melakukan perulangan terhadap isi tabel untuk menampilkan keseluruhan data. Terdapat dua button untuk melakukan proses menghapus dan mengubah data berdasarkan id yang dipilih, sebagai berikut :

```
$gejala = query("SELECT * FROM gejala ORDER BY kodegejala ASC");
<thead>
     No.
       Kode Gejala
       Gejala
       Waktu Diubah
       Action
     </thead>
    <?php $i=1 ?>
    <?php foreach($gejala as $row):?>
     <t.r>
       <?= $i; ?>
       <?= $row["kodegejala"]; ?>
       <?= $row["isigejala"]; ?>
       <?= $row["date"]; ?>
       <div class="p-t-10 icons">
          <a button class="btn btn-primary btn-sm" data-
toggle="tooltip" data-placement="bottom" title="Update Gejala"
          name="back" type="submit" href="editgejala.php?id=<?p</pre>
hp echo $row["kodegejala"];?>" onclick="return confirm('Apakah Geja
la Akan Diupdate?')">
          <span class="fa fa-edit"></span>
          </button></a>
```

```
<a button class="btn btn-danger btn-sm" data-
toggle="tooltip" data-placement="bottom" title="Hapus Gejala"
             name="back" href="hapusgejala.php?id=<?= $row["kodege"</pre>
jala"];?>" onclick="return confirm('Apakah Gejala Akan Dihapus?')">
             <span class="fa fa-trash"> </span>
             </button></a>
       <?php $i++ ?>
        <?php endforeach; ?>
      <script type="text/javascript">
        $(document).ready(function ()
        {
           $('#example').DataTable
            (
              {
               dom: 'lBfrtip',
              buttons: ['copy', 'csv', 'excel', 'pdf', 'print']
             }
           );
       });
      </script>
      <script>
            $(document).ready(function() {
             $('[data-toggle="tooltip"]').tooltip();
            });
        </script>
```

## c. Mengubah Data Gejala

Dalam proses mengubah data gejala menampung nilai yang didapatkan dari parameter \$data berdasarkan array tabel. Kemudian akan dilakukan proses *update* data berdasarkan data yang dirubah berdasarkan id dipilih. Jika berhasil maka akan muncul *alert* berhasil diupdate, sebagai berikut :

```
function editgejala($data)
```

```
{
    $id
                 =$data["id"];
    $isigejala =$data["gejala"];
    $kodegejala
                 =$data["kode"];
     $query="UPDATE gejala SET
       kodegejala = '$kodegejala',
       isigejala = '$isigejala'
       WHERE kodegejala = '$id' ";
       mysqli query($conn,$query);
       echo "
           <script>
                    alert('Gejala Berhasil Diupdate');
           window.location = 'viewgejala.php';
           </script>
       ";
}
```

d. Menghapus Data Gejala

Dalam proses menghapus data gejala pada *database* menggunakan *query delete*. Menjalankan fungsi berdasarkan parameter \$id yang mengembalikan nilai id pada data. Dilakukan proses *delete* data berdasarkan data yang dihapus berdasarkan id dipilih, sebagai berikut :

```
function hapusgejala($id)
{
    global $conn;
    mysqli_query($conn, "DELETE FROM gejala WHERE kodegejala = '$
id'");
    return mysqli_affected_rows($conn);
}
```

### 2. Memanajemen Data Penyakit

Dalam memanajemen data penyakit terdapat beberapa bagian yaitu menambahkan, menampilkan, mengubah dan menghapus data-data penyakit dalam sistem.

## a. Menambahkan Data Penyakit

Dalam proses menambahkan data penyakit menampung nilai yang didapatkan dari *\$\_POST* pada form dalam variabel. Kemudian dilakukan pengecekan terhadap kode penyakit yang diinputkan, jika sudah ada maka akan keluar *alert* dan proses *insert* data tidak dilakukan. Jika tidak ada penyakit yang sama maka proses *insert* akan dilakukan dengan menggunakan *query insert* data, sebagai berikut :

```
$kode = ($ POST["kode"]);
    $nama = ($ POST["nama"]);
    $info = ($ POST["info"]);
    $solusi = ($ POST["solusi"]);
    date default timezone set('Asia/Jakarta');
    $tgl = date("Y-m-d H:i:s");
       $cekkode = mysqli query($conn, "SELECT kodepenyakit FROM pen
yakit WHERE kodepenyakit = '$kode'");
    if(mysqli fetch assoc($cekkode))
    {
        echo
        "<script type='text/javascript'>
                alert('Kode Penyakit Sudah Ada');
                history.back(self);
            </script>";
        return false;
  $query="INSERT INTO `penyakit`(`kodepenyakit`, `nama`, `info`, `s
olusi`, `date`) VALUES ('$kode','$nama','$info','$solusi','$tgl')";
       mysqli query($conn,$query);
```

## b. Menampilkan Data Penyakit

Dalam proses menampilkan data penyakit data ditampilkan dalam bentuk tabel dengan *javascript*. Terdapat *query select* untuk menampilkan segala isi data pada tabel penyakit dengan ketentuan kode penyakit disusun *ascending*. Kemudian dilakukan foreach terhadap query select untuk melakukan perulangan terhadap isi tabel untuk menampilkan keseluruhan data. Terdapat dua button untuk melakukan proses menghapus dan mengubah data pada daftar penyakit berdasarkan id yang dipilih, sebagai berikut :

```
<thead>
    No.
         Kode Penyakit
         Penyakit
         Info Penyakit
         Solusi
         Waktu Diubah
    Action
   </thead>
   <?php $i=1 ?>
   <?php foreach($penyakit as $row):?>
   <:= $i; ?>
         <?= $row["kodepenyakit"]; ?>
         <?= $row["nama"]; ?>
         <?= $row["info"]; ?>
         <?= $row["solusi"]; ?>
         <?= $row["date"]; ?>
     <div class="p-t-10 icons">
```

```
<a button class="btn btn-primary btn-sm" data-
toggle="tooltip" data-placement="bottom" title="Update Penyakit"
             name="back" type="submit" href="editpenyakit.php?id=<</pre>
?php echo $row["kodepenyakit"];?>" onclick="return confirm('Apakah
Penyakit Akan Diupdate?')">
             <span class="fa fa-edit"> </span>
             </button></a>
             <a button class="btn btn-danger btn-sm" data-
toggle="tooltip" data-placement="bottom" title="Hapus Penyakit"
             name="back" type="submit" href="hapuspenyakit.php?id=
<?= $row["kodepenyakit"]; ?>" onclick="return confirm('Apakah Penya
kit Akan Dihapus?')">
             <span class="fa fa-trash"> </span>
             </button></a>
         <?php $i++ ?>
       <?php endforeach; ?>
```

c. Mengubah Data Penyakit

Dalam proses mengubah data penyakit menampung nilai yang didapatkan dari parameter \$data berdasarkan array tabel. Kemudian akan dilakukan proses *update* data berdasarkan data yang dirubah berdasarkan id dipilih. Jika berhasil maka akan muncul *alert* berhasil diupdate, sebagai berikut :

```
function editpenyakit($data)
{
    $id =$data["id"];
    $kode =$data["kode"];
    $nama =$data["nama"];
    $info =$data["info"];
    $solusi =$data["solusi"];
```

# d. Menghapus Data Penyakit

Dalam proses menghapus data penyakit pada *database* menggunakan *query delete*. Menjalankan fungsi berdasarkan parameter \$id yang mengembalikan nilai id pada data. Dilakukan proses *delete* data berdasarkan data yang dihapus berdasarkan id dipilih, sebagai berikut :

```
function hapuspenyakit($id)
{
    mysqli_query($conn, "DELETE FROM penyakit WHERE kodepen
yakit = '$id'");
    return mysqli_affected_rows($conn);
}
```

### 3. Memanajemen Data Rule atau Basis Pengetahuan

Dalam memanajemen data rule terdapat beberapa bagian yaitu menambahkan, menampilkan dan menghapus data-data rule berdasarkan penyakit dan gejala yang ada dalam sistem.

### a. Menambahkan Data Rule

Dalam proses menambahkan data rule menampung nilai yang didapatkan dari \$\_POST form dalam variabel. Kemudian dilakukan pengecekan terhadap kode rule yang diinputkan, jika sudah ada maka akan keluar *alert* dan proses *insert* data tidak dilakukan. Jika tidak ada penyakit yang sama maka proses *insert* akan dilakukan dengan menggunakan *query insert* data dalam *database*. Rule yang ditambahkan bersifat dinamis berdasarkan data penyakit dan gejala yang telah ditambahkan ke dalam sistem, sebagai berikut :

```
$kg = ($_POST["rg"]);
$kp = ($_POST["rp"]);
$kc = ($_POST["rc"]);
$ia = ($_SESSION["idadmin"]);
date_default_timezone_set('Asia/Jakarta');
$tgl = date("Y-m-d H:i:s");
$cekkode = mysqli_query($conn, "SELECT kodepenyakit, kodegej
ala FROM rule WHERE kodepenyakit = '$kp' AND kodegejala ='$kg'");
if(mysqli_fetch_assoc($cekkode))
{
echo
"
```

```
<script type='text/javascript'>
                alert('Rule Sudah Ada');
                history.back(self);
            </script>
        ";
        return false;
    }
       mysqli query($conn,'SET foreign key checks = 0');
       $query = "INSERT INTO `rule`(`kodepenyakit`, `kodegejala`, `
kodecfpakar`, `idadmin`, `date`) VALUES ('$kp','$kg','$kc','$ia','$
tgl')";
       mysqli query($conn,$query);
       if(mysqli affected rows($conn)>0)
       {
           echo "
                <script>
                alert('Rule Berhasil Disimpan');
                window.location = 'knowledge.php';
                </script>
            ";
       }
```

# b. Menampilkan Data Rule

Dalam proses menampilkan data rule data ditampilkan dalam bentuk tabel dengan *javascript*. Terdapat *query select* untuk menampilkan segala isi data pada tabel rule dengan ketentuan *id* rule disusun *ascending*. Kemudian dilakukan foreach terhadap query select untuk melakukan perulangan terhadap isi tabel untuk menampilkan keseluruhan data. Terdapat button untuk melakukan proses menghapus data rule berdasarkan id yang dipilih, sebagai berikut :

```
<thead>
```

```
No.
    Kode Penyakit
    Penyakit
    Kode Gejala
   Gejala
   CF Pakar
   Keterangan
    Waktu
    Action
 </thead>
<?php $i=1 ?>
 <?php foreach($rule as $row):?>
 <?= $i; ?>
    <?= $row["kodepenyakit"]; ?>
    <?= $row["nama"]; ?>
    <?= $row["kodegejala"]; ?>
    <?= $row["isigejala"]; ?>
    <?= $row["nilai"]; ?>
    <?= $row["ket"]; ?>
    <?= $row["date"]; ?>
    <div class="p-t-10 icons">
<a button class="btn btn-danger btn-sm" data-toggle="tooltip"
data-placement="bottom" title="Hapus
                             Basis
                                  Pengetahuan"
name="back" type="submit" href="hapusrule.php?id=<?php</pre>
                                        echo
$row["idrule"]; ?>" onclick="return confirm('Apakah Rule Akan
Dihapus?')"><span class="fa fa-trash"></span>button></a>
     <?php $i++ ?>
 <?php endforeach; ?>
```

## c. Menghapus Data Rule

Dalam proses menghapus data rule basis pengetahuan pada *database* menggunakan *query delete*. Menjalankan fungsi berdasarkan parameter \$id yang mengembalikan nilai id pada data. Dilakukan proses *delete* data berdasarkan data yang dihapus berdasarkan id dipilih, sebagai berikut :

```
function hapusrule($id)
{
    mysqli_query($conn, "DELETE FROM rule WHERE idrule =
'$id'");
    return mysqli_affected_rows($conn);
}
```

## B. User

Pada sisi *user* terdapat beberapa fitur yang dapat digunakan untuk melakukan proses diagnosis dalam sistem, sebagai berikut :

1. *Start* Diagnosis

Dalam proses *Start* Diagnosis *user* akan ditampilkan dengan data-data gejala yang telah ditambahkan ke dalam sistem. *User* dapat melakukan pemilihan gejala berdasarkan kepastian nilai *certainty factor*. Proses dilakukan dengan melakukan perulangan *foreach* tabel gejala dan tabel nilai *certainty factor* dalam *database* dan data disimpan dalam array, sebagai berikut :

```
<?php foreach($gejala as $row):?>
<?= $i; ?>
   <?= $row["kodegejala"]; ?>
   Apakah anda mengalami <?=$row["isigejala"];?> ?
   <select name="pilih[]" required="required" class="custom-
select" id="inputGroupSelect01">
   <?php foreach ($cfp as $row): ?>
   <option
             value=<?=$row["nilai"];?>> <?=$row["ket"];?>
(<?=$row["nilai"];?>) </option>
   <?php endforeach; ?>
<?php $i++ ?>
<?php endforeach; ?>
tbody>
```

## 2. *History* Diagnosis

Dalam *History* Diagnosis *user* akan ditampilkan dengan hasil riwayat diagnosis yang sudah pernah dilakukan dalam sistem. Terdapat *button detail* untuk melihat informasi tambahan mengenai riwayat diagnosis, sebagai berikut :

```
$usern = $ SESSION["username"];
$hasil = query("SELECT * FROM hasil h
INNER JOIN (SELECT nama, kodepenyakit FROM penyakit) p ON
h.kodepenyakit = p.kodepenyakit
WHERE h.user = '$usern' ORDER BY h.idhasil ASC");
<thead>
 No.
      ID Hasil
      Username
      Kode
                   Penyakit
      Certainty Factor
      Persentase
      Waktu
    Action
</thead>
```

```
<?php $i=1 ?>
<?php foreach($hasil as $row):?>
    <?= $i; ?>
         td ><?= $row["idhasil"]; ?>
         <?= $row["user"]; ?>
        <?= $row["kodepenyakit"]; ?>
        <?= $row["nama"]; ?>
        <?= $row["ncf"]; ?>
        <b><?= $row["pros"]; ?> %</b>
        <?= $row["date"]; ?>
        <a button class="btn btn-success btn-sm" data-toggle="tooltip"
data-placement="bottom" title="Detail Riwayat Diagnosis"
           name="back" href="detail.php?id=<?=</pre>
$row["idhasil"];?>"><span class="fa fa-info-circle"></span>
</button></a>
<?php $i++ ?>
<?php endforeach; ?>
```

## C. Proses Perhitungan Metode

Pada proses perhitungan metode akan dijelaskan alur kerja metode yang digunakan dalam penelitian yaitu *certainty factor*, sebagai berikut :

a. Menyimpan Jawaban User

Jawaban user akan disimpan dalam database untuk dilakukan diagnosis penyakit dan perhitungan terhadap metode. Membuat variabel \$data yang digunakan untuk menampung data *array* jawaban *user*. Mendeklarasikan *array \$indexArr* dan melakukan *foreach* terhadap data gejala. Kemudian melakukan array\_push yang digunakan untuk menyisipkan *index* dalam *array*. Melakukan query insert data untuk menyimpan data jawaban *user*, sebagai berikut :

```
$diag = query("SELECT kodegejala, isigejala FROM gejala");
$data = $_POST["pilih"];
$idx = 0;
```

```
$user = $ SESSION["username"];
   $indexsArr = [];
   foreach ($diag as $row)
   {
       $kode = $row["kodegejala"];
       $gej = $row["isigejala"];
       jw = data[idx];
       if (floatval($jw) != 0.)
       {
           array push($indexsArr, $jw);
       }
           $query="INSERT INTO `diagnosa` (`iddiagnosa`, `user`,
`kodegejala`, `gejala`, `jawab`, `date`) VALUES
            ('$news','$user','$kode','$gej','$jw','$tgl')";
           mysqli query($conn,$query);
   }
```

b. Pengecekan Jawaban Terhadap Rule Basis Pengetahuan

Melakukan pengecekan jumlah penyakit yang ada dengan *library mysqli\_num\_rows* pada *query select* penyakit. Mendeklarasikan *array* \$arrp[] untuk menampung nilai perulangan dari *array foreach*, kemudian dilakukan *array\_push* untuk menyisipkan nilai kodepenyakit ke dalam *array*. Melakukan proses perulangan *for* berdasarkan jumlah penyakit dengan *query inner join* menggabungkan beberapa tabel untuk melakukan proses perhitungan metode, sebagai berikut :

```
$totalcf = [];
$ctp = "SELECT kodepenyakit FROM penyakit";
$cfc = mysqli_query($conn, $ctp);
$countp = mysqli_num_rows($cfc);
```

```
$arrp = [];
foreach ($cfc as $db)
{
    $dbb = ($db["kodepenyakit"]);
    array_push($arrp, $dbb);
    }
for ($cp = 0; $cp < $countp; $cp++)
    {
        $sql = "SELECT * FROM diagnosa
        INNER JOIN rule ON rule.kodegejala = diagnosa.kodegejala
        INNER JOIN rule ON rule.kodegejala = diagnosa.kodegejala
        INNER JOIN cfpakar ON cfpakar.kodecfpakar = rule.kodecfpakar
        INNER JOIN (SELECT kodepenyakit, nama FROM penyakit) p
        ON p.kodepenyakit = rule.kodepenyakit
        WHERE diagnosa.iddiagnosa='$news' AND rule.kodepenyakit
        IN ('$arrp[$cp]')
        ORDER BY diagnosa.nodiag ASC";
        $dgn = mysqli_query($conn, $sql);
```

c. Perkalian Nilai Kepastian User Dengan Nilai Kepastian Pakar

Melakukan perulangan *foreach* terhadap query inner join untuk mengambil nilai kepastian dari jawaban user dan pakar berdasarkan gejala bersangkutan. Kemudian terdapat kondisi jika jawaban tidak 0, maka dilakukan proses perkalian nilai berdasarkan gejala dan dilakukan *array\_push()* untuk menyisipkan nilai hasil perkalian ke dalam *array*, sebagai berikut :

```
$j = floatval($d["jawab"]);
if ($j != 0)
{
    array_push ($res, ($t * $indexsArr[$ix])); // cfu * cfp
    $ix += 1;
}
}
```

## d. Menghitung Jumlah Jawaban Gejala yang Dipilih User

Setelah dilakukan proses penyisipan data ke dalam *array* untuk menampung jawaban dari user, maka dilakukan *count()* untuk menghitung jumlah yang dipilih user. Pada proses *count()* -1 dikarenakan *index array* dimulai dari 0, kemudian terdapat kondisi jika jumlah = 0 yang artinya user hanya memilih satu gejala. Jika jumlah = 1 maka jumlah jawaban dari user adalah dua gejala, sehingga dilakukan proses perhitungan menggunakan *CFCombine* karena sudah lebih dari satu gejala. Jika jumlah > 1 maka jumlah jawaban user adalah lebih dari dua gejala, maka proses perhitungan menggunakan *for* dan dilakukan *sorting* nilai terbesar, sebagai berikut :

```
\ = count(\res) - 1;
$hasilcf = 0.;
if ($len == 0)
      {
          $hasilcf = $res[0];
      }
else if (\$len == 1)
      {
        $res akhir = $res[$len];
        $hasilcf = $res[0] + $res akhir * (1 - $res[0]);
      }
      else if (\$ len > 1)
      {
        $hasilcf = $res[0] + $res[1] * (1 - $res[0]);
        for ($i = 1; $i < $len; $i++)</pre>
        {
```

```
$hasilcf = $hasilcf + $res[$i+1] * (1 - $hasilcf);
}
$totalcf[$cp] = $hasilcf;
}
rsort($totalcf);
```

## e. Penentuan Diagnosis Penyakit

Setelah dilakukan perhitungan terhadap gejala yang dipilih dan berdasarkan jumlah penyakit yang ada. Selanjutnya adalah menentukan diagnosis penyakit dengan membandingkan dengan basis pengetahuan. Kemudian dilakukan sorting terhadap data terbesar yang menjadi hasil dari diagnosis, sebagai berikut :

```
foreach ($ruleQuery as $rule)
    {
      status = 0;
        foreach ($dgQuery as $diagnosa)
        {
            if ($rule["kodegejala"] == $diagnosa["kodegejala"])
            {
                 $penyakit = $rule["kodepenyakit"];
                $tempData[$idx] = $penyakit;
                status = 1;
            }
        }
        if (\$status == 1)
        {
            $idx += 1;
        }
foreach ($penyakitQuery as $py)
    {
        $p = $py["kodepenyakit"];
        $resultData[$idx][0] = $p;
        \sin c = 0;
        for (\$i = 0; \$i < count(\$tempData); \$i++)
```

```
{
    $data = $tempData[$i];
    if ($p == $data)
    {
        //perhitungan
        $inc += 1;
    }
    }
    $resultData[$idx][1] = $inc;
    $idx += 1;
}
array_multisort(array_map(function($index))
{
    return $index[1];
},
$resultData), SORT DESC, $resultData);
}
```

## f. Menampilkan Hasil Diagnosis

Setelah selesai melakukan perhitungan metode maka data-data hasil diagnosis akan disimpan dalam database dengan query *insert*. Persentase yang didapatkan merupakan hasil perkalian dari nilai *certainty factor* terbesar dikalikan 100%. Kemudian data akan muncul dalam *history* atau riwayat diagnosis dari *user* bersangkutan yang telah melakukan diagnosis, sebagai berikut :

```
<!php $i=1 ?>
<!php $cp=0 ?>
<!php foreach($resultData as $hasil) : ?>

<?php $hx = query("SELECT * FROM penyakit WHERE kodepenyakit</td>

(td><?= $hasil[0]; ?>
```

### 5.1.3 Implementasi Tampilan Sistem

Implementasi tampilan *user interface* dari sistem sesuai dengan perancangan desain tampilan yang dilakukan sebelumnya, sebagai berikut :

Tampilan dashboard pada admin yang merupakan halaman utama saat selesai melakukan login terdapat pada gambar 5.1.12, menampilkan jumlah data mengenai data user, gejala, penyakit, basis pengetahuan, riwayat diagnosis dan artikel yang telah ditambahkan dalam sistem. Jumlah data tersebut bersifat dinamis mengikuti penyesuaian data yang ditambahkan ke dalam sistem. Terdapat *button* lihat untuk melihat setiap detail data yang dimuat pada dashboard. Memuat gambar umum megenai beberapa gejala atau *symptoms covid-19*, serta informasi umum mengenai *covid-19* berdasarkan data *World Health Organization* (WHO).

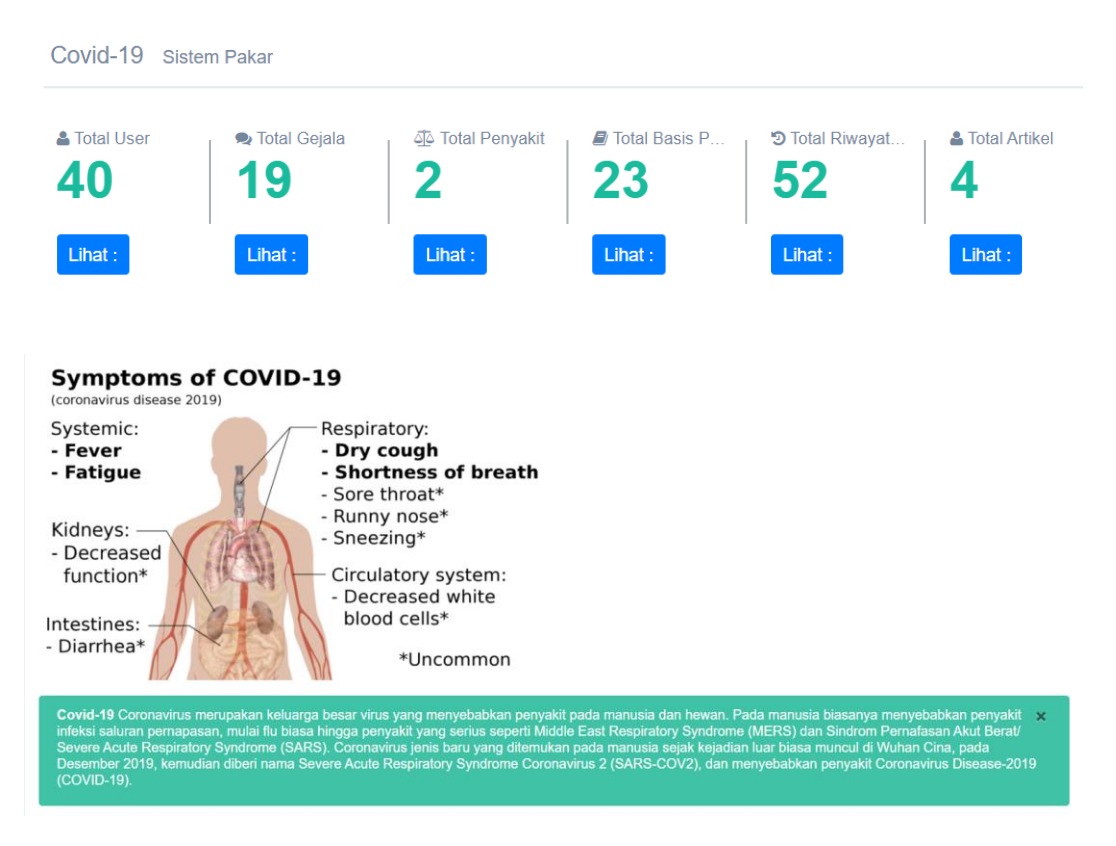

Gambar 5.1.12 Implementasi Tampilan Dashboard Admin

Tampilan untuk manajemen data gejala terdapat pada gambar 5.1.13 menampilkan daftar gejala-gejala yang telah ditambahkan dalam sistem. Setiap data memuat kode gejala, keterangan gejala, waktu diubah dan aksi. Pada data gejala dapat dilakukan *update, delete, searching, sorting, pagination* dan *exporting* data.

| Sistem Pakar                                       | =                 |              |                                                           |                     | 😒 🚺 💥 denyganteng |
|----------------------------------------------------|-------------------|--------------|-----------------------------------------------------------|---------------------|-------------------|
|                                                    | View Data G       | ejala        |                                                           |                     |                   |
| Welcome, Admin<br>Moch Deny Pratama<br>denvganteng | Data Geiala       | Sistem Dakar |                                                           |                     | A 61              |
| MENU                                               | Show 10 v en      | tries        | Case CSV Final DDF Doot                                   |                     | 0.00              |
| # Home                                             |                   |              | unan run hann                                             |                     | Search:           |
| 🖽 View Data Gejala                                 | No.               | Kode Gejala  | Gojala 🕴                                                  | Waktu Diubah 0      | Action $\diamond$ |
| <b>Q</b> Create Data Gejala                        | 1                 | GC01         | Flu atau Pilek ( Hidung Tersumbat )                       | 2021-05-29 11:45:50 |                   |
| 🛢 View Data Penyakit                               | 2                 | GC02         | Bersin - Bersin                                           | 2021-03-11 12:28:01 | 2                 |
| <ul> <li>Create Data Penyakit</li> </ul>           | 3                 | GC03         | Demam > 38 Derajat Celclus                                | 2021-03-11 12:28:09 | 2                 |
| View Basis Pengetahuan                             | 4                 | GC14         | Batuk Kering                                              | 2021-03-11 12:28:16 | 2                 |
| 🗭 View Nilai CF                                    | 5                 | GC05         | Riwayat Kontak Erat dengan Kasus Probable atau Konfirmasi | 2021-05-29 11:46:09 |                   |
| History Diagnosis                                  | 6                 | GC06         | Sesak Nafas                                               | 2021-03-11 12:28:43 |                   |
| View Data Artikel                                  | 7                 | GC07         | Sakit Tenggorokan                                         | 2021-03-11 12:28:50 |                   |
| + Create Data Artikel                              | 8                 | GC08         | Nyeri Dada                                                | 2021-03-11 12:28:58 | 1                 |
| View Data User                                     | 9                 | GC09         | Nyeri Otot atau Kelelahan                                 | 2021-03-11 12:29:08 |                   |
| Create Admin Baru                                  | 10                | GC10         | Anosmia atau Berkurangnya Indera Pencluman                | 2021-03-11 12:29:17 |                   |
|                                                    | Showing 1 to 10 o | f 19 entries |                                                           | 1                   | Previous 1 2 Next |

Gambar 5.1.13 Implementasi Tampilan Memanajemen Data Gejala

Tampilan untuk menambahkan data gejala terdapat pada gambar 5.1.14 menampilkan form untuk menginputkan data gejala-gejala ke dalam sistem. Terdapat dua form yaitu form kodegejala dan form keterangan gejala.

| Sistem Pakar                     | ≡                               |                      | S 💥 admin 👻 |
|----------------------------------|---------------------------------|----------------------|-------------|
|                                  | Create Data Gejala              |                      |             |
| Welcome,<br>Admin Pakar<br>admin | Form Tambah Gejala Sistem Pakar |                      | ~ F*        |
| MENU                             |                                 |                      |             |
| A Home                           | Kode Gejala                     |                      |             |
| III View Data Gejala             | Gejala                          |                      |             |
| Create Data Gejala               |                                 |                      |             |
| View Data Penyakit               |                                 |                      |             |
| Create Data Penyakit             |                                 | Cancel Create Gejala |             |
| View Basis Pengetahuan           |                                 |                      |             |

Gambar 5.1.14 Implementasi Tampilan Menambahkan Data Gejala

Tampilan untuk manajemen data penyakit terdapat pada gambar 5.1.15 menampilkan daftar penyakit-penyakit yang telah ditambahkan dalam sistem. Setiap data memuat kode penyakit, keterangan penyakit, Informasi penyakit, Solusi, waktu diubah dan aksi. Pada data penyakit dapat dilakukan *update, delete, searching, sorting, pagination* dan *exporting* data.

| Sistem Pakar                                                         | ≡         |                               |                        |                                                                                                    |                                                                                                    |                        | 5 <sup>37</sup> | envganteng   |
|----------------------------------------------------------------------|-----------|-------------------------------|------------------------|----------------------------------------------------------------------------------------------------|----------------------------------------------------------------------------------------------------|------------------------|-----------------|--------------|
|                                                                      | View Da   | ta Penya                      | kit                    |                                                                                                    |                                                                                                    |                        |                 |              |
| Welcome, Admin<br>Moch Deny Pratama<br>denyganteng                   | Data Pe   | nyakit siste                  | m Pakar                |                                                                                                    |                                                                                                    |                        |                 | ~ <i>F</i> - |
| MENU                                                                 | Show 10   | <ul> <li>✓ entries</li> </ul> |                        | C                                                                                                    | copy CSV Excel PDF Print                                                                                                    | Sea                    | rch:            |              |
| 🖽 View Data Gejala                                                   | No.       | Kode<br>Penyakit              | Penyakit 🗧             | Info Penyakit                                                                                                    | Solusi                                                                                                    | Waktu Diubah           | Action          | 0            |
| 🔍 Create Data Gejala                                                 | 1         | PC01                          | Suspek<br>Corona Virus | Mengalami salah satu atau beberapa<br>gejala infeksi saluran pernapasan                                                                                                    | Makan makanan bergizi, Rajin olahraga dan istirahat, Jaga kebersihan lingkungan, Tidak merokok, Minum air putih 8                                                                                                    | 2021-05-03<br>14:38:38 |                 |              |
| <ul> <li>View Data Penyakit</li> <li>Create Data Penyakit</li> </ul> |           |                               | Disease<br>(Covid-19)  | (ISPA), seperti demam atau riwayat<br>demam dengan suhu di atas 38<br>derajat Celsius dan salah satu gejal<br>penyakit pernapasan, seperti batuk,<br>sesak napas, sakit tenggorokan, | gelesihan, Makan makanan yang dimasak sempura,<br>Lakukan Aktifitas di Rumah dan Menerapkan 5M. Memakai<br>masker, Macicu it angan padisi sabun dan ari mengalir,<br>Menjaga jarak, Menjauhi kerumunan, serta Membatasi<br>inferaksi sosial. |                        |                 |              |
| View Basis Pengetahuan                                               | 2         | PC02                          | Probable               | Mengalami gejala pernafasan ISPA                                                                                                    | Isolasi Mandiri 10 hari dengan ditambah minimal 3 hari                                                                                                    | 2021-05-04             |                 |              |
| View Nilai CF                                                        |           |                               | Disease<br>(Covid-19)  | pemeriksaan Swab RT-PCR<br>(Reverse transcription-Polymerase                                                                                                    | gangguan pernapasan. Istirahatlah yang cukup di rumah<br>dan minum air yang cukup. Bila tetap merasa tidak                                                                                                    | 06.17.03               |                 |              |
| History Diagnosis                                                    |           |                               |                        | Chain Reaction) yang memastikan<br>bahwa dirinya positif COVID-19.                                                                                                    | nyaman, kerunan benanjut, atau disertai dengan kesulitan<br>bernapas (sesak atau napas cepat), segera memeriksakan<br>diri ke fasilitas pelayanan kesehatan (fasyankes).                                                                     |                        |                 |              |
| View Data Artikel                                                    |           |                               |                        |                                                                                                    | Fasyankes akan melakukan screening pasien dalam<br>pengawasan COVID-19 : Jika memenuhi kriteria pasien<br>dalam pengawasan COVID-19, maka Anda akan dirujuk ke                                                                               |                        |                 |              |
| + Create Data Artikei                                                | Showing 1 | to 2 of 2 entries             | 2                      |                                                                                                    | salah satu rumah sakit (RS) rujukan.                                                                                                    |                        | Previous        | s 1 Next     |

Gambar 5.1.15 Implementasi Tampilan Memanajemen Data Penyakit

Tampilan untuk menambahkan data penyakit terdapat pada gambar 5.1.16 menampilkan form untuk menginputkan data penyakit-penyakit ke dalam sistem. Terdapat empat form yaitu form kodepenyakit, form nama penyakit, informasi penyakit dan solusi yang ditawarkan jika terdiagnosis penyakit.

| D Sistem Pakar                   | ≡                                 |                        | 😒 🛓 admin 👻 |
|----------------------------------|-----------------------------------|------------------------|-------------|
|                                  | Create Data Penyakit              |                        |             |
| Welcome,<br>Admin Pakar<br>admin | Form Tambah Penyakit Sistem Pakar |                        | × 5-        |
| MENU                             | Kode Penyakit                     |                        |             |
| off Home                         | Nama Penyakit                     |                        |             |
| 🖽 View Data Gejala               | Info Penyakit                     |                        |             |
| 🝳 Create Data Gejala             |                                   |                        |             |
| 🗧 View Data Penyakit             |                                   |                        |             |
| Create Data Penyakit             |                                   |                        |             |
| View Basis Pengetahuan           | Solusi                            |                        |             |
| View Nilai CF                    |                                   |                        |             |
| History Diagnosis                |                                   |                        |             |
| View Data Artikel                |                                   |                        |             |
| + Create Data Artikel            |                                   | Cancel Create Penyakit |             |

Gambar 5.1.16 Implementasi Tampilan Menambahkan Data Penyakit

Tampilan untuk manajemen data rule basis pengetahuan terdapat pada gambar 5.1.17 menampilkan daftar aturan-aturan yang telah ditambahkan dalam sistem. Data rule dapat ditambahkan secara dinamis berdasarkan data penyakit dan data gejala yang berelasi. Setiap data memuat kode penyakit, keterangan penyakit, kode gejala, keterangan gejala, nilai kepastian *certainty factor* pakar, keterangan *certainty factor*, waktu diubah dan aksi. Pada data rule dapat dilakukan *delete, searching, sorting, pagination* dan *exporting* data.

| Sistem Pakar                             | ≡  |         |      |                   |                                |                |               |                                                           |            |                       | 8                   | 😑 🌞 denyganteng |
|------------------------------------------|----|---------|------|-------------------|--------------------------------|----------------|---------------|-----------------------------------------------------------|------------|-----------------------|---------------------|-----------------|
|                                          | Kr | owle    | dge  | Base Rule         |                                |                |               |                                                           |            |                       |                     |                 |
| Moch Deny Pratama<br>denyganteng         |    | Form T  | amba | ah Rule Sistem Pa | akar                           |                |               |                                                           |            |                       |                     | A.F-            |
| MENU                                     |    |         |      |                   |                                |                |               |                                                           |            |                       |                     |                 |
| n Home                                   |    |         |      |                   | Rule Penyakit                  | Pilih Penyakit |               |                                                           |            | ٥                     |                     |                 |
| 💷 View Data Gejala                       |    |         |      |                   | Rule Gejala                    | Pilih Gejala   |               |                                                           |            | ÷                     |                     |                 |
| Q Create Data Gejala                     |    |         |      |                   | Niai CF                        | Pilih Nilai    |               |                                                           |            | 0                     |                     |                 |
| 🗧 View Data Penyakit                     |    |         |      |                   |                                |                |               |                                                           |            |                       |                     |                 |
| <ul> <li>Create Data Penyakit</li> </ul> |    |         |      |                   |                                |                |               |                                                           |            |                       |                     |                 |
| View Basis Pengetahuan                   |    | Show 10 | ••   | entries           |                                |                |               | Copy CSV Excel PDF Print                                  |            |                       |                     |                 |
| View Nilei CF                            |    |         |      |                   |                                |                |               |                                                           |            |                       | Search:             |                 |
| History Diagnosis                        |    | No.     | •    | Kode Penyakit ()  | Penyakit                       | 0              | Kode Gejala ( | Gejala (                                                  | CF Pakar ( | Keterangan 0          | Waktu 0             | Action 0        |
| View Data Artikel                        |    | 1       |      | PC01              | Suspek Corona Virus Disease (0 | covid-19)      | GC05          | Riwayat Kontek Erat dengan Kasus Probable atau Konfirmasi | 1          | Pasti Iya             | 2021-04-20 14:03:11 | •               |
| + Create Data Artikel                    |    | 2       |      | PC01              | Suspek Corona Virus Disease (0 | ovid-19)       | GC18          | Muntah-Muntah                                             | 0.8        | Hampir Pasti Iya      | 2021-06-02 20:23:43 |                 |
| 📕 View Data User                         |    | 3       |      | PC01              | Suspek Corona Virus Disease (0 | lovid-19)      | GC19          | Diare                                                     | 0.8        | Hampir Pasti iya      | 2021-06-02 20:23:52 |                 |
| Create Admin Baru                        |    | 4       |      | PC01              | Suspek Corona Virus Disease (0 | lovid-19)      | GC01          | Flu atau Pilek ( Hidung Tersumbat )                       | 0.8        | Hampir Pasti iya      | 2021-04-20 14:03:11 |                 |
|                                          |    | 5       |      | PC01              | Suspek Corona Virus Disease (0 | ovid-19)       | GC03          | Demam > 38 Derajat Celclus                                | 1          | Pasti Iya             | 2021-04-20 14:03:11 |                 |
|                                          |    | 6       |      | PC01              | Suspek Corona Virus Disease (0 | ovid-19)       | GC07          | Sakit Tenggorokan                                         | 0.8        | Hampir Pasti Iya      | 2021-04-26 13:01:07 |                 |
|                                          |    | 7       |      | PC01              | Suspek Corona Virus Disease (0 | ovid-19)       | GC02          | Bersin - Bersin                                           | 0.6        | Kemungkinan Besar Iya | 2021-04-20 14:56:45 |                 |

Gambar 5.1.17 Implementasi Tampilan Memanajemen Basis Pengetahuan

Tampilan untuk data nilai *certainty factor* terdapat pada gambar 5.1.18 menampilkan daftar nilai dalam sistem. Setiap data memuat keterangan dan rentan nilai *certainty factor*. Dapat dilakukan update, searching, sorting, pagination dan exporting data.

| 🛈 Sistem Pakar                           | ≡                           |                       |                    |              | 🚽 🏹 admin 🚽     |
|------------------------------------------|-----------------------------|-----------------------|--------------------|--------------|-----------------|
| Walcoma                                  | Data Nilai CF               |                       |                    |              |                 |
| Admin Pakar<br>admin                     | Sistem Pakar                |                       |                    |              | ~ *-            |
| MENU                                     | Show 10 C entries           |                       | Copy CSV Excel PDF | Print Search |                 |
| 希 Home                                   | No.                         | Keterangan            | Nilai CF Paka      | ar           | 0               |
| 🖽 View Data Gejala                       | 1                           | Pasti Tidak           | 0                  | 8            |                 |
| 🕰 Create Data Gejala                     | 2                           | Mungkin Tidak         | 0.2                | (CA)         |                 |
| 🥃 View Data Penyakit                     | 3                           | Mungkin Iya           | 0.4                | 8            |                 |
| <ul> <li>Create Data Penyakit</li> </ul> | 4                           | Kemungkinan Besar Iya | 0.6                | (2)          |                 |
| View Basis Pengetahuan                   | 5                           | Hampir Pasti Iya      | 0.8                |              |                 |
| View Nilai CF                            | 6                           | Pasti Iya             | 1                  | 2            |                 |
| D History Diagnosis                      | Showing 1 to 6 of 6 entries |                       |                    |              | Previous 1 Next |
| TA Mary Data Arthol                      |                             |                       |                    |              |                 |

Gambar 5.1.18 Implementasi Tampilan Rentan Certainty Factor

Tampilan untuk manajemen data *history* diagnosis keseluruhan *user* terdapat pada gambar 5.1.19 menampilkan daftar riwayat- riwayat diagnosis user yang telah dilakukan dalam sistem. Setiap data memuat *id* hasil, *username*, kode penyakit, keterangan penyakit, nilai *certainty factor*, persentase, waktu diubah dan aksi. Pada data *history* dapat dilakukan melihat *detail* diagnosis user bersangkutan, *delete*, *searching*, *sorting*, *pagination* dan *exporting* data.

| D Sistem Pa                         | akar                             | ≡         |            |                  |          |                                          |                  |            | 237                 | denyganteng - |
|-------------------------------------|----------------------------------|-----------|------------|------------------|----------|------------------------------------------|------------------|------------|---------------------|---------------|
|                                     | 20000                            | History [ | Diagnosa   | a                |          |                                          |                  |            |                     |               |
| Welcom<br>Moch D<br>denyga          | a, Admin<br>eny Pratama<br>nteng | History [ | Diagnosa U | Ser Sistem Pakar |          |                                          |                  |            |                     | A 8-          |
| MENU                                |                                  | Show 10   | ✓ entries  |                  |          | Copy CSV Excel                           | PDF Print        |            |                     |               |
| off Home                            |                                  |           |            |                  |          |                                          |                  |            | Search:             |               |
| 🖽 View Data Gejal                   | 3                                | No. 🔺     | ID Hasil   | Username         | ♦ Kode ♦ | Penyakit                                 | Certainty Factor | Persentase | Waktu 0             | Action 0      |
| 🔍 Create Data Gej                   | ala                              | 11        | HSL023     | devid            | PC02     | Probable Corona Virus Disease (Covid-19) | 0.4832           | 48.32%     | 2021-05-04 18:25:44 | 0             |
| 🗧 View Data Penya                   | ıkit                             | 12        | HSL024     | rakamuch         | PC02     | Probable Corona Virus Disease (Covid-19) | 0.24             | 24%        | 2021-05-04 18:30:59 | 0             |
| <ul> <li>Create Data Per</li> </ul> | yakit                            | 13        | HSL025     | rizki            | PC02     | Probable Corona Virus Disease (Covid-19) | 0.964476         | 96.4476%   | 2021-05-04 18 33:03 | 0             |
| View Basis Penç                     | etahuan                          | 14        | HSL026     | oskaaditya       | PC02     | Probable Corona Virus Disease (Covid-19) | 0.836278         | 83.6278%   | 2021-05-04 19:52:46 | 0             |
| 🗭 View Nilai CF                     |                                  | 15        | HSL027     | ramadhantyph     | PC01     | Suspek Corona Virus Disease (Covid-19)   | 0.472            | 47.2%      | 2021-05-04 22:10:43 | 0             |
| D History Diagnosi                  | •                                | 16        | HSL028     | frtris           | PC02     | Probable Corona Virus Disease (Covid-19) | 1                | 100%       | 2021-05-05 05:23:41 | 0             |
| View Data Artike                    | 1                                | 17        | HSL029     | frtris           | PC02     | Probable Corona Virus Disease (Covid-19) | 0.407296         | 40.7296%   | 2021-05-05 09:53:51 | 0             |
| + Create Data Arti                  | cel                              | 18        | HSL030     | syahdanny        | PC01     | Suspek Corona Virus Disease (Covid-19)   | 0.472            | 47.2%      | 2021-05-05 12:21:24 |               |

Gambar 5.1.19 Implementasi Tampilan Memanajemen History Diagnosis

Tampilan untuk data artikel terdapat pada gambar 5.1.20 menampilkan daftar artikel-artikel yang telah ditambahkan dalam sistem. Setiap data memuat judul artikel, gambar artikel, informasi artikel, *link* artikel dan waktu artikel ditambahkan.

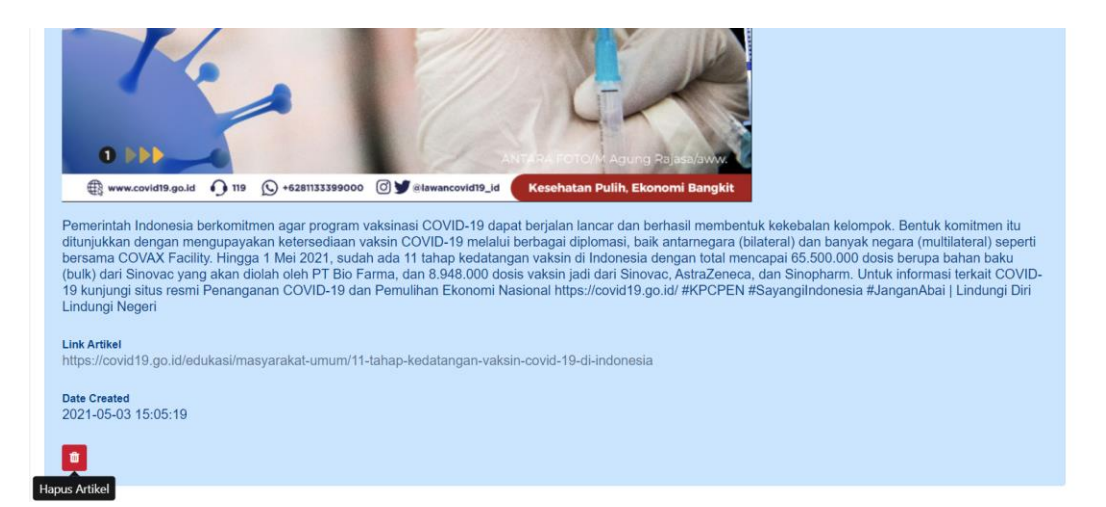

Gambar 5.1.20 Implementasi Tampilan Memanajemen Data Artikel

Tampilan untuk menambahkan data artikel terdapat pada gambar 5.1.21 menampilkan form untuk menginputkan data artikel-artikel ke dalam sistem. Terdapat empat form yaitu form judul artikel, form insert gambar artikel, informasi artikel dan link dari artikel yang ditambahkan.

| D Sistem Pakar                                     | ≡                                |                            | 💶 🐞 denyganteng 👻 |
|----------------------------------------------------|----------------------------------|----------------------------|-------------------|
|                                                    | Create Data Artikel              |                            |                   |
| Welcome, Admin<br>Moch Deny Pratama<br>denyganteng | Form Tambah Artikel Sistem Pakar |                            | A #*              |
| MENU                                               |                                  |                            |                   |
| 者 Home                                             | Judul Artikel                    |                            |                   |
| 🖽 View Data Gejala                                 | Gambar Artikel                   | Choose File No file chosen |                   |
| <b>Q</b> Create Data Gejala                        | Informasi Artikel                |                            |                   |
| Jiew Data Penyakit                                 |                                  |                            |                   |
| <ul> <li>Create Data Penyakit</li> </ul>           |                                  |                            |                   |
| View Basis Pengetahuan                             |                                  |                            |                   |
| View Nilai CF                                      |                                  |                            |                   |
| History Diagnosis                                  | Sumber / Link Artikel            |                            |                   |
| View Data Artikel                                  |                                  | Cancel Create Artikel      |                   |
| + Create Data Artikel                              |                                  |                            |                   |
| ٢                                                  |                                  |                            |                   |

Gambar 5.1.21 Implementasi Tampilan Menambahkan Data Artikel

Tampilan untuk manajemen data *user* terdapat pada gambar 5.1.22 menampilkan daftar *user* yang telah terdaftar dalam sistem. Setiap data memuat nama, username, jenis kelamin, umur alamat, waktu registrasi dan aksi. Pada data *user* dapat dilakukan *delete, searching, sorting, pagination* dan *exporting* data.

| Sistem Pakar                             | ≡       |                               |                    |                            |                    |                   |                                         | 5 <mark>.27</mark>  | denyganteng |
|------------------------------------------|---------|-------------------------------|--------------------|----------------------------|--------------------|-------------------|-----------------------------------------|---------------------|-------------|
| Welcome Admin                            | View Da | ata User                      |                    |                            |                    |                   |                                         |                     |             |
| Moch Deny Pratama<br>denyganteng         | Data U  | Ser Sistem Pakar              |                    |                            |                    |                   |                                         |                     | ~ F-        |
| MENU                                     | Show 10 | entries                       |                    | Серу                       | CSV Excel          | PDF Print         |                                         | Search:             |             |
| 🖽 View Data Gejala                       | No.     | A Nama 0                      | Username 0         | Password                   | Jenis<br>Kelamin 0 | Umur <sup>©</sup> | Alamat                                  | Waktu               | Action      |
| Q Create Data Gejala                     | 11      | Syahdanny Alhamda             | syahdanny          | 27D058a023n2               | Laki - Laki        | 22                | Tumpang. Malang                         | 2021-05-05 12:15:32 | 0           |
| 🥫 View Data Penyakit                     | 12      | Dimas Eka Adinandra           | dimas capella      | Dimas1590                  | Laki - Laki        | 21                | jalan gunung jati RT.05/RW.08           | 2021-05-05 12:30:25 |             |
| <ul> <li>Create Data Penyakit</li> </ul> | 13      | Muhammad Aliyul Murtadio      | admin_dishub_jatim | jatim 123                  | Laki - Laki        | 22                | Jombang                                 | 2021-05-05 12:32:49 |             |
| Ø View Basis Pengetahuan                 | 14      | Harya Dwi Tama                | harya123           | abcd1234                   | Laki - Laki        | 21                | Jalan Gunung Satu RT.10 NO.3            | 2021-05-05 12:41:54 |             |
| View Nilai CF                            | 15      | J Rahma Putri                 | jrahmap            | 12345678                   | Perempuan          | 21                | Jl. Ikan Belida I No. 9 Blimbing-Malang | 2021-05-05 12:56:48 | 0           |
| History Diagnosis                        | 16      | Fian                          | fiandejavu         | sarimi123                  | Laki - Laki        | 23                | Jl. Raya Pakiskembar No. 194            | 2021-05-05 13:41:49 | 0           |
| View Data Artikel                        | 17      | Aditya Julian Brillanzah      | adityajulianb      | tolongdeny                 | Laki - Laki        | 21                | perum bunul asri b-36                   | 2021-05-05 14:08:48 | 8           |
| Create Data Artikel                      | 18      | Tsany Alwan Alauddin          | alwanwan           | alwan123                   | Laki - Laki        | 21                | Perum Taman Landungsari Indah D1        | 2021-05-05 14:31:47 | •           |
| Oresta A de la Derre                     | 19      | mochamad andhika firmansyah   | andhika17          | Andhika17                  | Laki - Laki        | 21                | JI Swari selatan 07                     | 2021-05-05 14:40:16 | •           |
| Create Admin Daru                        | 20      | Muhammad Allf Firdaus Al-Amin | alifalamin         | astaghfirullahwaatubuilaih | Laki - Laki        | 22                | Jl. Nusa Indah IV no. 1, Jember         | 2021-05-05 16:22:41 | •           |
|                                          | Showing | 11 to 20 of 30 entries        | 1                  | 1                          | 1                  | 1                 | 1                                       | Previous 1          | 2 3 Next    |

Gambar 5.1.22 Implementasi Tampilan Memanajemen Data User

Tampilan untuk menambahkan data admin terdapat pada gambar 5.1.23 menampilkan form untuk menginputkan data admin baru ke dalam sistem. Terdapat empat form yaitu nama lengkap, *username, password* dan *confirm password*.

| ( <b>U</b> ) Sistem Pakar | ≡                       |               | 😒 🗧 💥 admin 👻 |
|---------------------------|-------------------------|---------------|---------------|
| Welcome                   | Tambah Admin Baru       |               |               |
| Admin Pakar<br>admin      | Form Admin Sistem Pakar | ~ F-          |               |
| MENU                      | Nama Lengkap            |               |               |
| A Home                    | Username                |               |               |
| Uiew Data Gejala          | Password                |               |               |
| Create Data Gejala        | Confirm Password        |               |               |
| View Data Penyakit        |                         | Cancel Submit |               |
| Create Data Penyakit      |                         |               |               |

Gambar 5.1.23 Implementasi Tampilan Menambahkan Admin

Tampilan untuk daftar artikel kesehatan terdapat pada gambar 5.1.24 menampilkan daftar artikel-artikel yang telah ditambahkan dalam sistem. Setiap data memuat judul artikel, gambar artikel, informasi artikel, *link* artikel dan waktu artikel ditambahkan. Artikel dapat diakses oleh seluruh *user* untuk memperoleh informasi mengenai artikel yang sudah ditambahkan oleh admin.

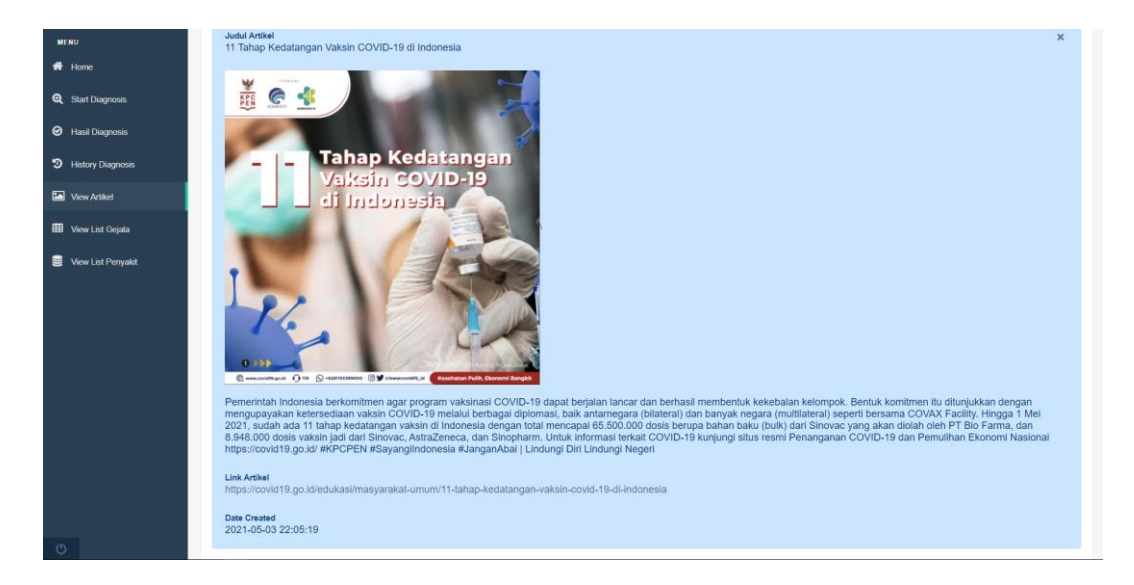

Gambar 5.1.24 Implementasi Tampilan Artikel Kesehatan

Tampilan untuk melakukan diagnosis terdapat pada gambar 5.1.25 ditampilkan form deretan daftar gejala-gejala yang telah ditambahkan dalam sistem. Terdapat pilihan untuk rentan nilai kepastian (*certainty factor*) pada setiap gejalanya. User dapat mengisi gejala dengan kepastian yang dipilihnya, kemudian menekan *button* diagnosis.

| ( Sistem Pakar                      | ≡         |                     |                                                                                   | t               | 🚽 🦉 deny.prtm 👻 |
|-------------------------------------|-----------|---------------------|-----------------------------------------------------------------------------------|-----------------|-----------------|
| Welcome,                            | Sister    | n Pakar Dia         | gnosis Corona Virus Disease Menggunakan Metode Certainty Factor                   |                 |                 |
| Deny Pratama<br>dony.prtm           | Sesi      | Konsultasi Sist     | em Pakar                                                                          |                 | ~ F-            |
| MENU                                | No.       | Kode Gejala         | Gejala                                                                            | Kepastian       |                 |
| Home                                | 1         | GC01                | Apakah anda mengalami Flu atau Pilek ( Hidung Tersumbat ) ?                       | Pasti Tidak (0) | ٥               |
| <ul> <li>Hasil Diagnosis</li> </ul> | 2         | GC02                | Apakah anda mengalami Bersin - Bersin ?                                           | Pasti Tidak (0) | •               |
| History Diagnosis                   | 3         | GC03                | Apakah anda mengalami Demam > 38 Derajat Celcius ?                                | Pasti Tidak (0) | •               |
| View Artikel                        | 4         | GC04                | Apakah anda mengalami Batuk Kering ?                                              | Pasti Tidak (0) | •               |
| 🖽 View List Gejala                  | 5         | GC05                | Apakah anda mengalami Riwayat Kontak Erat dengan Kasus Probable atau Konfirmasi ? | Pasti Tidak (0) | •               |
| View List Penyakit                  | 6         | GC06                | Apakah anda mengalami Sesak Nafas 7                                               | Posti Tidak (0) |                 |
|                                     | 7         | GC07                | Apakah anda mengalami Sakit Tenggorokan ?                                         |                 | •               |
|                                     |           | 0008                | Andreh ande menetaria kinari Dade 2                                               | Pasti Tidak (0) | •               |
|                                     | 0         | 0000                | луранан алка теогданалт турот сарка т                                             | Pasti Tidak (0) | •               |
|                                     | 9         | GC09                | Apakah anda mengalami Nyeri Otot atau Kelelahan ?                                 | Pasti Tidak (0) | ٠               |
|                                     |           |                     |                                                                                   |                 |                 |
|                                     | 10        | GC10                | Apakah anda mengalami Anosmia atau Berkurangnya Indera Penciuman ?                | Pasti Tidak (0) | ٥               |
|                                     | 11        | GC11                | Apakah anda mengalami Ageusia atau Berkurangnya Indera Perasa ?                   | Pasti Tidak (0) | ٥               |
|                                     | 12        | GC12                | Apakah anda mengalami Ruam Pada Kulit atau Gatal-Gatal ?                          | Pasti Tidak (0) | \$              |
|                                     | 13        | GC13                | Apakah anda mengalami Memiliki Kormobid atau penyakit bawaan Diabetes ?           | Pasti Tidak (0) | ٥               |
|                                     | 14        | GC14                | Apakah anda mengalami Memiliki Kormobid atlau penyakit bawaan Kanker ?            | Pasti Tidak (0) | ٠               |
|                                     | 15        | GC15                | Apakah anda mengalami Memiliki Kormobid atau Penyakit Bawaan Hipertensi ?         | Pasti Tidak (0) | ٥               |
|                                     | 16        | GC16                | Apakah anda mengalami Memiliki Kormobid atau Penyakit Bawaan Auto Imune ?         | Pasti Tidak (0) | ٠               |
|                                     | 17        | GC17                | Apakah anda mengalami Perut Mual ?                                                | Pasti Tidak (0) | •               |
|                                     | 18        | GC18                | Apakah anda mengalami Muntah-Muntah ?                                             | Pasti Tidak (0) | ¢               |
|                                     | 19        | GC19                | Apakah anda mengalami Diare ?                                                     | Pasti Tidak (0) | •               |
|                                     |           |                     |                                                                                   |                 |                 |
|                                     |           |                     | Cancel Diagnosis                                                                  |                 |                 |
| ð                                   | Copyright | 82021 by Deny Prata | ma   All rights reserved                                                          |                 |                 |

Gambar 5.1.25 Implementasi Tampilan Konsultasi Diagnosis

Tampilan pada *user* untuk melihat daftar gejala terdapat pada gambar 5.1.26. Pada data ini ditampilkan deretan daftar gejala-gejala yang telah ditambahkan oleh admin dalam sistem. Digunakan sebagai informasi kepada *user* mengenai gejala-gejala yang dimuat dalam sistem.

| MENU                |                          |                                                   | Search:         |
|---------------------|--------------------------|---------------------------------------------------|-----------------|
| of Home             | No.                      | Gejala                                            | \$              |
| Start Disemonie     | 1                        | Hidung Tersumbat                                  |                 |
| Sun Chagnonn        | 2                        | Bersin - Bersin                                   |                 |
| Hasil Diagnosis     | 3                        | Demam > 38 Derajat Celcius                        |                 |
| History Diagnosis   | 4                        | Batuk Kering                                      |                 |
|                     | 5                        | Pernah Kontak Erat Dengan Pasien Positif Covid-19 |                 |
| View Artikel        | 6                        | Sesak Nafas                                       |                 |
| 🖽 View List Gejala  | 7                        | Sakit Tenggorokan                                 |                 |
|                     | 8                        | Nyeri Dada                                        |                 |
| View List Pernyakit | 9                        | Nyeri Otot atau Kelelahan                         |                 |
|                     | 10                       | Anosmia atau Berkurangnya Indera Penciuman        |                 |
|                     | 11                       | Ageusia atau Berkurangnya Indera Perasa           |                 |
|                     | 12                       | Ruam Pada Kulit atau Gatal-Gatal                  |                 |
|                     | 13                       | Memiliki Kormobid atau penyakit bawaan Diabetes   |                 |
|                     | 14                       | Memiliki Kormobid atau penyakit bawaan Kanker     |                 |
|                     | 15                       | Memiliki Kormobid atau Penyakit Bawaan Hipertensi |                 |
|                     | 16                       | Memiliki Kormobid atau Penyakit Bawaan Auto Imune |                 |
|                     | 17                       | Perut Mual                                        |                 |
|                     | 18                       | Muntah-Muntah                                     |                 |
|                     | 19                       | Diare                                             |                 |
|                     | Showing 1 to 19 of 19 er | ntries                                            | Previous 1 Next |
| Ċ                   |                          |                                                   |                 |

Gambar 5.1.26 Implementasi Tampilan List Gejala

Tampilan pada *user* untuk melihat daftar penyakit terdapat pada gambar 5.1.27. Pada data ini ditampilkan deretan daftar penyakit-penyakit yang telah ditambahkan oleh admin dalam sistem. Digunakan sebagai informasi kepada *user* mengenai penyakit-penyakit yang dimuat dalam sistem.

| ( <b>D</b> ) Sistem Pakar                                      | ≡                          |                                             |                                                                                                    | eny pr                                |
|----------------------------------------------------------------|----------------------------|---------------------------------------------|----------------------------------------------------------------------------------------------------|---------------------------------------|
| Welcome,<br>Deny Pratama                                       | View Data Peny             | akit                                        |                                                                                                    |                                       |
| deny.prtm<br>MENU                                              | Data Penyakit Sist         | tem Pakar                                   | Copy CSV Excel PDF Pret                                                                                                    | ~ F-                                  |
| ff Home                                                        | No                         | Panuakit                                    | Info Banyskij                                                                                                    |                                       |
| Start Diagnosis                                                | 1                          | Suspek Corona Virus Disease<br>(Covid-19)   | Mengalami siash salu atau beberapa gejala infeksi saluran pernapasan (ISPA), seperti demam atau riwayat demam d<br>Mengalami cilsius dan salah satu gejala penyakit pernapasan, seperti batuk, sesak napas, sakit tenggorokan, bersin-bers | engan suhu di atas 38<br>in dan pilek |
| <ul> <li>Hasil Diagnosis</li> <li>History Diagnosis</li> </ul> | 2                          | Probable Corona Virus Disease<br>(Covid-19) | Mengalami gejala pernafasan ISPA berat, namun belum ada hasil pemeriksaan Swab RT-PCR (Reverse transcription-<br>Reaction) yang memastikan bahwa dirinya positif COVID-19.                                                                 | Polymerase Chain                      |
| View Artikel                                                   | Showing 1 to 2 of 2 entrie | 95                                          |                                                                                                    | Previous 1 Next                       |
| 🖽 View List Gejala                                             |                            |                                             |                                                                                                    |                                       |
| View List Penyakit                                             |                            |                                             |                                                                                                    |                                       |

Gambar 5.1.27 Implementasi Tampilan List Penyakit

Tampilan untuk melihat *history* diagnosis yang telah dilakukan oleh *user* bersangkutan terdapat pada gambar 5.1.28 menampilkan daftar riwayat- riwayat diagnosis user tersebut yang telah dilakukan dalam sistem. Setiap data memuat *id* hasil, *username*, kode penyakit, keterangan penyakit, nilai *certainty factor*, persentase, waktu diubah dan aksi. Pada data *history* dapat dilakukan melihat *detail* diagnosis user bersangkutan, *searching, sorting, pagination* dan *exporting* data.

| Sistem Pakar              | ≡         |                   |              |           |                                          |                   |            |                     | 🔎 🐞 deny.prtm |
|---------------------------|-----------|-------------------|--------------|-----------|------------------------------------------|-------------------|------------|---------------------|---------------|
| Welcome,                  | Sistem I  | Pakar Diagn       | osis Corona  | Virus Dis | sease Menggunakan Metode Cer             | tainty Factor     |            |                     |               |
| Deny Pratama<br>deny.prtm | History   | Diagnosa User     | Sistem Pakar |           |                                          |                   |            |                     | ~ F-          |
| MENU                      | Show 10   | ✓ entries         |              | Cruzzia - |                                          |                   |            |                     |               |
| A Home                    | No        | A ID Haall        | Usamana      | Kada      | Denuski                                  | Castalativ Factor | Berrentase | Walder              | Action A      |
| C Start Diagnosis         | 1         | HSL008            | denv ortm    | PC01      | Suspek Corona Virus Disease (Covid-19)   | 0.64096           | 64.096 %   | 2021-05-01 18:14:48 | Y Action y    |
| Hasil Diagnosis           |           |                   |              |           |                                          |                   |            |                     | •             |
| D Lister Discours         | 2         | HSL009            | deny.prtm    | PC01      | Suspek Corona Virus Disease (Covid-19)   | 0.8               | 80 %       | 2021-05-01 18:16:31 | 0             |
| O mistory biagnosis       | 3         | HSL014            | deny.prtm    | PC02      | Probable Corona Virus Disease (Covid-19) | 0.9232            | 92.32 %    | 2021-05-03 23:03:51 | 0             |
| View Artikel              | 4         | HSL015            | deny.prtm    | PC01      | Suspek Corona Virus Disease (Covid-19)   | 0.3616            | 36.16 %    | 2021-05-03 23:11:39 | 0             |
| 🖽 View List Gejala        | 6         | 1000              | domunitim    | PC02      | Rehable Correct Visio Discoso (Cauid 10) | 0.76906           | 76 906 %   | 2024 06 40 22-56-12 |               |
| View List Penyakit        | 5         | HSL000            | denycprom    | PUUZ      | Probable Corona Virus Disease (Covid-19) | 0.10590           | /6.036 %   | 2021-05-10 22.56.12 | 0             |
|                           | 6         | HSL061            | deny.prtm    | PC01      | Suspek Corona Virus Disease (Covid-19)   | 0.3616            | 36.16 %    | 2021-05-10 23:06:22 | 0             |
|                           | 7         | HSL062            | deny.prtm    | PC02      | Probable Corona Virus Disease (Covid-19) | 0.969649          | 96.9649 %  | 2021-05-11 00:21:31 | 0             |
|                           | 8         | HSL065            | deny.prtm    | PC01      | Suspek Corona Virus Disease (Covid-19)   | 0.8368            | 83.68 %    | 2021-05-29 20:31:00 | 0             |
|                           | Showing 1 | to 8 of 8 entries |              |           |                                          |                   |            | Pre                 | vious 1 Next  |

Gambar 5.1.28 Implementasi Tampilan History Diagnosis User

Tampilan untuk melihat Hasil Diagnosis terdapat pada gambar 5.1.29 menampilkan data diri *user*, riwayat gejala yang dipilih *user* pada saat melakukan konsultasi. Pada halaman ini juga menampilkan hasil diagnosis penyakit beserta nilai kepastiannya. Terdapat informasi secara umum dan solusi yang ditawarkan mengenai penyakit yang terdiagnosis.

| ( Sistem Pakar                       | ≡                                      |                                                                         |                                                                          |                      |     |                       | 💶 🗶 decyparing -     |
|--------------------------------------|----------------------------------------|-------------------------------------------------------------------------|--------------------------------------------------------------------------|----------------------|-----|-----------------------|----------------------|
| Wintcome, Admin<br>Mich Deny Platama | Detail Hasil Diagnosis Per             | nyakit                                                                  |                                                                          |                      |     |                       |                      |
| - oerganerg                          | Hasil Diagnosis Sistem Pakar           |                                                                         |                                                                          |                      |     |                       | ~ <i>F</i> -         |
| ette<br>eff: Home                    | Pilihan Jawaban Pada S                 | iesi Konsultasi                                                         |                                                                          |                      |     |                       |                      |
| 🖬 View Data Gejala                   | GCH                                    | Batuk Karing                                                            |                                                                          |                      | -   | Hampit Pauli lys      |                      |
| Create Data Capita                   | GC05                                   | Parnah Kontak Erat Dongan Pasien Positif Covid 19                       |                                                                          |                      | 6.4 | Mungkin tya           |                      |
| View Data Paryskit                   |                                        |                                                                         |                                                                          |                      |     |                       |                      |
| O Create Data Peryetit               | 0.08                                   | Nyeri Dada                                                              |                                                                          |                      | 6.8 | Hampit Pash lya       |                      |
| 🖉 Ven Basis Pengelahuan              | 0.012                                  | Rusen Pasta Kulit atau Gatal Oatal                                      |                                                                          |                      | 64  | Munghin Iya           |                      |
| View Nati OF                         | 444                                    | Manual Manual Manual Manual                                             |                                                                          |                      |     | Record to a Record of |                      |
| 9 History Disgrams                   |                                        |                                                                         |                                                                          |                      |     | nemungkolan sense typ |                      |
| Men Data Artikal                     | Diagnosis Penyakit                     |                                                                         |                                                                          |                      |     |                       |                      |
| + Create Data Artikol                | Kode :<br>PC00                         |                                                                         |                                                                          |                      |     |                       |                      |
| Went Data Unit                       | Terdiagnosis Penyakit :                |                                                                         |                                                                          |                      |     |                       |                      |
| Contribution Sara                    | Probable Coronavirus Disease (Covid 15 | 8                                                                       |                                                                          |                      |     |                       |                      |
|                                      | Informasi Penyakit :                   |                                                                         |                                                                          |                      |     |                       |                      |
|                                      | Mergatam pipita mengarah pada Covo     | 19 dan pernatasan GPN berai, namun berun ada tusa pernemikaan besa KC K | OK (Neverse StateOption Polyterises Chain Headlon) yang mentadoan Sahari | enrys poer COVID-18. |     |                       |                      |
|                                      | Certainty Factor :                     |                                                                         |                                                                          |                      |     |                       |                      |
|                                      | 0.00000                                |                                                                         |                                                                          |                      |     |                       |                      |
|                                      | Persentase :                           |                                                                         |                                                                          |                      |     |                       |                      |
|                                      | ALCON N                                |                                                                         |                                                                          |                      |     |                       |                      |
|                                      | Soluti :                               |                                                                         |                                                                          |                      |     |                       |                      |
|                                      | lacies Mardri 13 hat dergen dilambek   |                                                                         |                                                                          |                      |     |                       | engewaaan COVID-19 : |
|                                      | and managed bland passes basis per     | generale covers in, raise real and degree to and take taken and (10) is |                                                                          |                      |     |                       |                      |

Gambar 5.1.29 Implementasi Tampilan Hasil Diagnosis

## 5.2 Pengujian

Pengujian merupakan proses untuk menentukan apakah hasil dari penelitian sudah sesuai dengan kebutuhan sistem dan berjalan sesuai lingkungan yang diinginkan. Pengujian yang dilakukan dalam penelitian yaitu, pengujian fungsional, pengujian validitas pakar dan pengujian validitas perhitungan. Pada proses pengujian dipaparkan secara detail mengenai metode pengujian, tujuan pengujian, proses pengujian serta analisis hasil pengujian.

## 5.2.1 Pengujian Fungsionalitas Sistem

Pengujian fungsionalitas sistem dilakukan dengan metode pengujian *black box*. Merupakan pengujian dimana menguji keseluruhan fungsional proses kerja dari sistem apakah berjalan sesuai dengan kebutuhan yang diinginkan. Fitur sistem diuji fungsionalitas dari sisi admin terdapat dalam Tabel 5.2.1, sebagai berikut :

| No. | Fitur                       | Input                  | Output         | Hasil  |
|-----|-----------------------------|------------------------|----------------|--------|
|     |                             | Username               | Berhasil Login |        |
|     |                             | Benar dan              | ke dalam       | Socuei |
|     |                             | Password               | Sistem.        | Sesual |
|     |                             | Benar.                 |                |        |
|     |                             | Username               | Gagal Login,   |        |
|     |                             | Benar dan              | muncul alert   | Socuei |
|     |                             | Password               | "Password      | Sesual |
|     |                             | Salah.                 | Salah".        |        |
| 1.  | Validasi Login Sistem.      | Username               | Gagal Login,   |        |
|     |                             | Salah dan              | muncul alert   | Securi |
|     |                             | Password               | "Username      | Sesual |
|     |                             | Benar.                 | Salah".        |        |
|     |                             | Username               | Gagal Login,   |        |
|     |                             | Salah dan              | muncul alert   |        |
|     |                             | Password               | "Username dan  | Sesuai |
|     |                             | Salah.                 | Password       |        |
|     |                             |                        | Salah".        |        |
|     | Manajemen Data Artikel      | Menambahkan            | Berhasil       |        |
|     | vaitu menambahkan           | judul, gambar,         | menambahkan    |        |
| 2.  | melihat dan menghapus       | informasi, <i>link</i> | data Artikel   | Sesuai |
|     | artikel_artikel_atau_poster | sumber Data            | dalam Sistem.  |        |
|     | artiker-artiker atau poster | Artikel.               |                |        |

Tabel 5.2.1 Uji Fungsional Fitur Admin

|    | kesehatan mengenai<br><i>Covid-19</i> .                                          | Menambahkan<br>judul, gambar,<br>informasi, <i>link</i><br>sumber Data<br>Artikel sama<br>dengan data<br>yang ada. | Gagal<br>menambahkan<br>data Artikel,<br>muncul <i>alert</i><br>"Artikel sudah<br>ada". | Sesuai |
|----|----------------------------------------------------------------------------------|----------------------------------------------------------------------------------------------------|-----------------------------------------------------------------------------------------|--------|
|    |                                                                                  | Melihat Data<br>Artikel.                                                                                           | Berhasil<br>menampilkan<br>daftar Artikel<br>dalam Sistem.                              | Sesuai |
|    |                                                                                  | Menghapus<br>Data Artikel.                                                                                         | Berhasil<br>menghapus data<br>Artikel dipilih<br>dalam Sistem.                          | Sesuai |
|    |                                                                                  | Menambahkan<br>kode dan<br>keterangan<br>Data Gejala.                                                              | Berhasil<br>menambahkan<br>data Gejala<br>dalam Sistem.                                 | Sesuai |
|    | Manajemen Data Gejala                                                            | Menambahkan<br>kode dan<br>keterangan<br>Data Gejala<br>sama dengan<br>data yang<br>sudah ada.                     | Gagal<br>menambahkan<br>data Gejala,<br>muncul <i>alert</i><br>"Gejala sudah<br>ada".   | Sesuai |
| 3. | yaitu menambahkan,<br>melihat, mengubah dan<br>menghapus data gejala<br>terkait. | Melihat Data<br>Gejala.                                                                                            | Berhasil<br>menampilkan<br>data Gejala<br>dalam Sistem.                                 | Sesuai |
|    |                                                                                  | Mengubah<br>kode dan<br>keterangan<br>Data Gejala.                                                                 | Berhasil<br>mengubah data<br>Gejala dipilih<br>dalam Sistem.                            | Sesuai |
|    |                                                                                  | Menghapus<br>Data Gejala.                                                                                          | Berhasil<br>menambahkan<br>data Gejala<br>dipilih dalam<br>Sistem.                      | Sesuai |
| 4. | Manajemen Data Penyakit<br>yaitu menambahkan,<br>melihat, mengubah dan           | Menambahkan<br>kode dan<br>keterangan<br>Data Penyakit.                                                            | Berhasil<br>menambahkan<br>data Penyakit<br>dalam Sistem.                               | Sesuai |

|    | menghapus data hipotesa<br>penyakit hasil Diagnosis.                                                                      | Menambahkan<br>kode dan<br>keterangan<br>Data Penyakit<br>sama dengan<br>data yang<br>sudah ada.                        | Gagal<br>menambahkan<br>data Penyakit,<br>muncul <i>alert</i><br>"Penyakit sudah<br>ada".      | Sesuai |
|----|----------------------------------------------------------------------------------------------------|----------------------------------------------------------------------------------------------------|------------------------------------------------------------------------------------------------|--------|
|    |                                                                                                    | Melihat Data<br>Penyakit.                                                                                               | Berhasil<br>menampilkan<br>data Penyakit<br>dalam Sistem.                                      | Sesuai |
|    |                                                                                                    | Mengubah<br>kode dan<br>keterangan<br>Data Penyakit.                                                                    | Berhasil<br>mengubah data<br>Penyakit dipilih<br>dalam Sistem.                                 | Sesuai |
|    |                                                                                                    | Menghapus<br>Data Penyakit.                                                                                             | Berhasil<br>menambahkan<br>data Penyakit<br>dipilih dalam<br>Sistem.                           | Sesuai |
|    |                                                                                                    | Menambahkan<br>penyakit,<br>gejala dan nilai<br>kepastian Data<br><i>Rule</i> .                                         | Berhasil<br>menambahkan<br>data <i>Rule</i> dalam<br>Sistem.                                   | Sesuai |
| 5. | Manajemen Data Rule<br>yaitu menambahkan,<br>melihat dan menghapus<br>data rule sebagai aturan<br>basis pengetahuan dalam | Menambahkan<br>penyakit,<br>gejala dan nilai<br>kepastian Data<br><i>Rule</i> sama<br>dengan data<br>yang sudah<br>ada. | Gagal<br>menambahkan<br>data <i>Rule</i> ,<br>muncul <i>alert</i> "<br><i>Rule</i> sudah ada". | Sesuai |
|    | sistem pakar.                                                                                                    | Melihat Data<br><i>Rule</i> .                                                                                           | Berhasil<br>menampilkan<br>data <i>Rule</i> dalam<br>Sistem.                                   | Sesuai |
|    |                                                                                                    | Menghapus<br>Data <i>Rule</i> .                                                                                         | Berhasil<br>mengubah data<br><i>Rule</i> dipilih<br>dalam Sistem.                              | Sesuai |
| 6. | Manajemen Data User<br>yaitu melihat dan<br>menghapus data user yang                                                      | Melihat Data<br><i>User</i> Terdaftar.                                                                                  | Berhasil<br>menampilkan                                                                        | Sesuai |

|    | telah teregister ke dalam<br>sistem             |                 | data <i>User</i> dalam<br>Sistem. |                                         |
|----|-------------------------------------------------|-----------------|-----------------------------------|-----------------------------------------|
|    |                                                 |                 | Berhasil                          |                                         |
|    |                                                 | Menghanus       | menghanus data                    |                                         |
|    |                                                 | Data User       | <i>User</i> dinilih               | Sesuai                                  |
|    |                                                 | Dulu 0507.      | dalam Sistem.                     |                                         |
|    |                                                 | Melihat daftar  | Berhasil                          |                                         |
|    |                                                 | dan detail dari | menampilkan                       |                                         |
|    | Manaianan Data Hasil                            | Data Hasil      | data dan detail                   | Sesuai                                  |
|    | Manajemen Data Hasii<br>Diagnosis voity melihet | Diagnosis.      | Hasil Diagnosis                   |                                         |
| 7  | dan menghanus data hasil                        |                 | dalam Sistem.                     |                                         |
| 7. | setian kali ada <i>user</i> yang                |                 | Berhasil                          |                                         |
|    | melakukan diagnosis                             | Menghapus       | menghapus data                    |                                         |
|    | molakakan diagnosis.                            | Data Hasil      | Hasil Diagnosis                   | Sesuai                                  |
|    |                                                 | Diagnosis.      | dipilih dalam                     |                                         |
|    |                                                 |                 | Sistem.                           |                                         |
|    | Melihat dattar data dari                        | Melihat data    | Berhasil                          |                                         |
| 0  | nilai kepastian (Certainty                      | nilai kepastian | menampilkan                       | а ·                                     |
| 8. | <i>Factor</i> ) beserta keterangan              | (Certainty      | nilai kepastian                   | Sesuai                                  |
|    | rantan nilai 0 sampai 1                         | Factor).        | (Certainty<br>Easter)             |                                         |
|    | Tentan Inai O sampai 1.                         | Nomo            | <i>Factor</i> ).                  |                                         |
|    | Melakukan penambahan                            | Lengkan         | menambahkan                       |                                         |
|    | terhadan akun login                             | Username        | data akun login                   |                                         |
|    | admin, sehingga terdapat                        | Password dan    | Admin dalam                       | Sesuai                                  |
|    | beberapa admin yang                             | konfirmasi      | Sistem.                           | ~ ~ ~ ~ ~ ~ ~ ~ ~ ~ ~ ~ ~ ~ ~ ~ ~ ~ ~ ~ |
| 9. | memiliki akses ke dalam                         | Password.       |                                   |                                         |
|    | sistem untuk                                    | Password dan    | Gagal                             |                                         |
|    | memanajemen data.                               | konfirmasi      | menambahkan                       |                                         |
|    |                                                 | Password        | akun, muncul                      | Sesuai                                  |
|    |                                                 | tidak sama      | alert "Password                   |                                         |
|    |                                                 |                 | tidak sama".                      |                                         |

Fitur sistem yang diuji fungsionalitas dari sisi *user* terdapat dalam Tabel 5.2.2 sebagai berikut :

| No. | Fitur                    | Input     | Output    | Hasil  |
|-----|--------------------------|-----------|-----------|--------|
|     |                          | Nama      |           |        |
| 1   | Validasi Registrasi Akun | Lengkap,  |           | Securi |
| 1.  | Sistem.                  | Username, | Berhasil  | Sesual |
|     |                          | Password, | melakukan |        |

Tabel 5.2.2 Uji Fungsional Fitur User

|    |                                | Konfirmasi      | registrasi data  |        |
|----|--------------------------------|-----------------|------------------|--------|
|    |                                | Password,       | akun login       |        |
|    |                                | Jenis           | Admin dalam      |        |
|    |                                | Kelamin,        | Sistem.          |        |
|    |                                | Umur dan        |                  |        |
|    |                                | Alamat.         |                  |        |
|    |                                | Password dan    | Gagal            |        |
|    |                                | Konfirmasi      | menambahkan      |        |
|    |                                | Password        | akun, muncul     | Sesuai |
|    |                                | tidak sama      | alert "Password  |        |
|    |                                |                 | tidak sama".     |        |
|    |                                | Username        | Berhasil Login   |        |
|    |                                | Benar dan       | ke dalam         | а ·    |
|    |                                | Password        | Sistem.          | Sesual |
|    |                                | Benar.          |                  |        |
|    |                                | Username        | Gagal Login,     |        |
|    |                                | Benar dan       | muncul alert     | а ·    |
|    |                                | Password        | "Password        | Sesual |
|    |                                | Salah.          | Salah".          |        |
| 2. | Validasi Login Sistem.         | Username        | Gagal Login,     |        |
|    |                                | Salah dan       | muncul alert     | G      |
|    |                                | Password        | "Username        | Sesual |
|    |                                | Benar.          | Salah".          |        |
|    |                                | Username        | Gagal Login,     |        |
|    |                                | Salah dan       | muncul alert     |        |
|    |                                | Password        | "Username dan    | Sesuai |
|    |                                | Salah.          | Password         |        |
|    |                                |                 | Salah".          |        |
|    |                                | Memilih         | Berhasil         |        |
|    |                                | gejala dengan   | melakukan        |        |
|    |                                | menginputkan    | diagnosis        | Securi |
|    | Melakukan Diagnosis            | nilai kepastian | terhadap gejala  | Sesual |
|    | yaitu <i>user</i> akan         | dengan menu     | yang dipilihnya. |        |
|    | dihadapkan dengan              | dropdown.       |                  |        |
| 3. | beberapa gejala kemudian       |                 | Gagal            |        |
|    | <i>user</i> menginputkan nilai | Tidak           | melakukan        |        |
|    | CF pada setiap gejala yang     | melakukan       | diagnosis,       |        |
|    | dialaminya.                    | pemilihan       | muncul alert     | Sesuai |
|    |                                | gejala.         | "pilih           |        |
|    |                                |                 | setidaknya satu  |        |
|    |                                |                 | gejala"          |        |

| 4. | Melihat Hasil Diagnosis<br>yaitu informasi hasil<br>Diagnosis berupa<br>Diagnosis penyakit, gejala<br>yang telah dipilih, nilai CF<br>penyakit, persentase<br>akurasi sistem dan solusi<br>serta cara pencegahan<br>yang didapatkan oleh <i>user</i><br>dalam sistem setelah <i>user</i><br>melakukan Diagnosis. | Menekan<br><i>button</i><br>"Diagnosis"<br>pada saat<br>dalam sesi<br>konsultasi                                         | Menampilkan<br>data diri <i>user</i><br>bersangkutan,<br>gejala-gejala<br>yang dipilihnya,<br>hasil diagnosis<br>penyakit beserta<br>nilai kepastian<br>dan persentase<br><i>certainty factor</i> . | Sesuai |
|----|----------------------------------------------------------------------------------------------------|----------------------------------------------------------------------------------------------------|----------------------------------------------------------------------------------------------------|--------|
| 5. | Melihat History Diagnosis<br>yaitu daftar hasil<br>Diagnosis penyakit yang<br>telah dilakukan oleh <i>user</i> .                                                                                                    | Memilih menu<br>history untuk<br>melihat<br>riwayat<br>diagnosis <i>user</i><br>yang telah<br>dilakukan<br>dalam sistem. | Menampilkan<br>daftar data<br>mengenai hasil<br>diagnosis user<br>beserta waktu<br>dan detail<br>diagnosis.                                                                                         | Sesuai |
| 6. | Melihat Data Artikel yaitu<br><i>user</i> akan dihadapkan<br>dengan beberapa artikel<br>kesehatan mengenai covid<br>dan seputar informasinya.                                                                                                    | Memilih menu<br>artikel untuk<br>melihat data-<br>data artikel<br>kesehatan<br>dalam sistem.                             | Menampilkan<br>data-data artikel<br>kesehatan yang<br>telah<br>ditambahkan<br>oleh admin<br>dalam sistem.                                                                                           | Sesuai |
| 7. | Melihat beberapa daftar<br>gejala-gejala mengenai<br>Covid-19 yang telah<br>ditambahkan oleh admin<br>dalam sistem.                                                                                                    | Memilih menu<br>gejala untuk<br>melihat data-<br>data gejala<br>dalam sistem.                                            | Menampilkan<br>data-data gejala<br>yang telah<br>ditambahkan<br>oleh admin<br>dalam sistem.                                                                                                    | Sesuai |
| 8. | Melihat beberapa daftar<br>penyakit mengenai Covid-<br>19 yang telah ditambahkan<br>oleh admin dalam sistem.                                                                                                    | Memilih menu<br>penyakit<br>untuk melihat<br>data-data<br>penyakit<br>dalam sistem.                                      | Menampilkan<br>data-data<br>penyakit yang<br>telah<br>ditambahkan<br>oleh admin<br>dalam sistem.                                                                                                    | Sesuai |

Akurasi uji coba didapatkan dengan pengujian keseluruhan fungsionalitas sistem menggunakan metode *black box* sebanyak 42 sampel, sebagai berikut :

$$\sum_{i=0}^{n} Akurasi = \frac{42}{42} * 100 = 100\%$$

Jumlah akurasi  $\sum_{i=0}^{n} Akurasi$  dihitung berdasarkan jumlah kesesuaian dan keberhasilan  $\sum_{i=0}^{n} Kesesuaian$  dibanding dengan total sampel  $\sum Total Sampel$  mengacu pada rumus yang direpresentasikan pada persamaan 3.1 terdapat dalam Bab III Uji Coba Sistem. Hasil pengujian fungsionalitas secara *black box* didapatkan kesesuaian dengan yang diinginkan terhadap segala aktivitas pengujian memiliki tingkat akurasi uji fungsionalitas sistem sebesar 100%.

## 5.2.2 Pengujian Validitas Pakar

Pengujian validitas pakar merupakan pengujian untuk mengetahui apakah sistem dapat berjalan sesuai dengan hasil diagnosis pakar. Dimana proses melakukan pengujian dengan membandingkan diagnosis pakar dengan hasil dari diagnosis sistem. Pada Tabel 5.2.3 dipaparkan hasil uji validitas pakar dengan sampel 8 data uji coba hasil diagnosis dalam sistem yang dibandingkan berdasarkan diagnosis pakar. Dari 8 data hasil yang diuji cobakan menampilkan perbandingan terhadap diagnosis dalam sistem dan diagnosis pakar, sebagai berikut :

| No. | Gejala Diuji Coba                                           | Diagnosis Pakar                                 | Diagnosis Sistem                                |
|-----|-------------------------------------------------------------|-------------------------------------------------|-------------------------------------------------|
| 1.  | Flu atau Pilek (Hidung<br>Tersumbat), Bersin,<br>Demam > 38 | Suspek <i>Coronavirus</i><br>Disease (Covid-19) | Suspek <i>Coronavirus</i><br>Disease (Covid-19) |
|     |                                                             | Suspek Coronavirus                              | Suspek Coronavirus                              |
| 2.  | Batuk Kering                                                | Disease (Covid-19)                              | Disease (Covid-19)                              |
|     | Flu atau Pilek (Hidung                                      |                                                 |                                                 |
| 3.  | Tersumbat), Demam >                                         | Probable Coronavirus                            | Probable Coronavirus                            |
|     | 38, Ruam Kulit,                                             | Disease (Covid-19)                              | Disease (Covid-19)                              |
|     | Komorbid Hipertensi                                         |                                                 |                                                 |
| 4.  | Batuk Kering, Demam                                         | Probable Coronavirus                            | Probable Coronavirus                            |
|     | > 38, Riwayat Kontak                                        | Disease (Covid-19)                              | Disease (Covid-19)                              |
|     | Erat, Anosmia                                               |                                                 |                                                 |
| 5.  | Nyeri Otot, Anosmia,                                        | Probable Coronavirus                            | Probable Coronavirus                            |
|     | Ageusia                                                     | Disease (Covid-19)                              | Disease (Covid-19)                              |
| 6.  | Demam > 38, Batuk                                           | Probable Coronavirus                            | Probable Coronavirus                            |
|     | Kering, Riwayat                                             | Disease (Covid-19)                              | Disease (Covid-19)                              |
|     | Kontak Erat, Anosmia                                        |                                                 |                                                 |
| 7.  | Flu atau Pilek (Hidung                                      | Suspek Coronavirus                              | Suspek Coronavirus                              |
|     | Tersumbat), Bersin                                          | Disease (Covid-19)                              | Disease (Covid-19)                              |
| 8.  | Bersin, Demam > 38,                                         | Probable Coronavirus                            | Probable Coronavirus                            |
|     | Nyeri Dada, Komorbid                                        | Disease (Covid-19)                              | Disease (Covid-19)                              |
|     | Hipertensi                                                  |                                                 |                                                 |

Tabel 5.2.3 Uji Validitas Diagnosis Pakar

Akurasi uji coba didapatkan dengan pengujian validitas pakar pada sistem dengan 8 sampel, sebagai berikut :

$$\sum_{i=0}^{n} Akurasi = \frac{8}{8} * 100 = 100\%$$

Jumlah akurasi  $\sum_{i=0}^{n} Akurasi$  dihitung berdasarkan jumlah kesesuaian dan keberhasilan  $\sum_{i=0}^{n} Kesesuaian$  dibanding dengan total sampel  $\sum Total Sampel$  mengacu pada rumus yang direpresentasikan pada persamaan 3.1 terdapat dalam Bab III Uji Coba Sistem. Hasil pengujian validitas pakar akurasi diagnosis didapatkan kesesuaian dengan hasil diagnosis sistem dengan hasil diagnosis pakar seperti yang tertera pada Tabel 5.2.3 memiliki tingkat akurasi uji validitas pakar sebesar 100%.

### 5.2.3 Pengujian Validitas Perhitungan

Pengujian validitas perhitungan merupakan pengujian untuk mengetahui apakah sistem dapat menghasilkan perhitungan yang sesuai. Dimana proses melakukan pengujian dengan membandingkan diagnosis hasil sistem dengan diagnosis hasil *excel*, berdasarkan Tabel 5.2.4, 5.2.5 dan 5.2.6 dengan 8, 10 dan 15 sampel data uji menampilkan perbandingan terhadap hasil perhitungan sistem dan perhitungan *excel*, sebagai berikut :

| No. | Diagnosis            | Pengujian Rumus | Pengujian Sistem |
|-----|----------------------|-----------------|------------------|
|     |                      | Excel           |                  |
| 1.  | Suspek Coronavirus   |                 |                  |
|     | Disease (Covid-19)   | 0.64096         | 0.64096          |
| 2.  | Suspek Coronavirus   |                 |                  |
|     | Disease (Covid-19)   | 0.8             | 0.8              |
| 3.  | Probable Coronavirus |                 |                  |
|     | Disease (Covid-19)   | <u>0.65344</u>  | <u>0.76896</u>   |
| 4.  | Probable Coronavirus |                 |                  |
|     | Disease (Covid-19)   | 0.9232          | 0.9232           |
| 5.  | Probable Coronavirus |                 |                  |
|     | Disease (Covid-19)   | 0.9296          | 0.9296           |
| 6.  | Probable Coronavirus |                 |                  |
|     | Disease (Covid-19)   | 0.9232          | 0.9232           |
| 7.  | Suspek Coronavirus   |                 |                  |
|     | Disease (Covid-19)   | 0.3616          | 0.3616           |

Tabel 5.2.4 Uji Akurasi Perhitungan Metode 8 Sampel

| 8. | Probable Coronavirus |            |            |
|----|----------------------|------------|------------|
|    | Disease (Covid-19)   | 0.96964864 | 0.96964864 |

| No. | Diagnosis            | Pengujian Rumus | Pengujian Sistem |
|-----|----------------------|-----------------|------------------|
| 1   |                      | Excei           |                  |
| 1.  | Suspek Coronavirus   |                 |                  |
|     | Disease (Covid-19)   | 0.64096         | 0.64096          |
| 2.  | Suspek Coronavirus   |                 |                  |
|     | Disease (Covid-19)   | 0.8             | 0.8              |
| 3.  | Probable Coronavirus |                 |                  |
|     | Disease (Covid-19)   | <u>0.65344</u>  | <u>0.76896</u>   |
| 4.  | Probable Coronavirus |                 |                  |
|     | Disease (Covid-19)   | 0.9232          | 0.9232           |
| 5.  | Probable Coronavirus |                 |                  |
|     | Disease (Covid-19)   | 0.9296          | 0.9296           |
| 6.  | Probable Coronavirus |                 |                  |
|     | Disease (Covid-19)   | 0.9232          | 0.9232           |
| 7.  | Suspek Coronavirus   |                 |                  |
|     | Disease (Covid-19)   | 0.3616          | 0.3616           |
| 8.  | Probable Coronavirus |                 |                  |
|     | Disease (Covid-19)   | 0.96964864      | 0.96964864       |
| 9.  | Suspek Coronavirus   |                 |                  |
|     | Disease (Covid-19)   | 0.733888        | 0.733888         |
| 10. | Probable Coronavirus |                 |                  |
|     | Disease (Covid-19)   | 0.4832          | 0.4832           |

Tabel 5.2.5 Uji Akurasi Perhitungan Metode 10 Sampel

Tabel 5.2.6 Uji Akurasi Perhitungan Metode 15 Sampel

| No. | Diagnosis            | Pengujian Rumus | Pengujian Sistem |
|-----|----------------------|-----------------|------------------|
|     |                      | Excel           |                  |
| 1.  | Suspek Coronavirus   |                 |                  |
|     | Disease (Covid-19)   | 0.64096         | 0.64096          |
| 2.  | Suspek Coronavirus   |                 |                  |
|     | Disease (Covid-19)   | 0.8             | 0.8              |
| 3.  | Probable Coronavirus |                 |                  |
|     | Disease (Covid-19)   | 0.65344         | <u>0.76896</u>   |

| 4.  | Probable Coronavirus |            |              |
|-----|----------------------|------------|--------------|
|     | Disease (Covid-19)   | 0.9232     | 0.9232       |
| 5.  | Probable Coronavirus |            |              |
|     | Disease (Covid-19)   | 0.9296     | 0.9296       |
| 6.  | Probable Coronavirus |            |              |
|     | Disease (Covid-19)   | 0.9232     | 0.9232       |
| 7.  | Suspek Coronavirus   |            |              |
|     | Disease (Covid-19)   | 0.3616     | 0.3616       |
| 8.  | Probable Coronavirus |            |              |
|     | Disease (Covid-19)   | 0.96964864 | 0.96964864   |
| 9.  | Suspek Coronavirus   |            |              |
|     | Disease (Covid-19)   | 0.733888   | 0.733888     |
| 10. | Probable Coronavirus |            |              |
|     | Disease (Covid-19)   | 0.4832     | 0.4832       |
| 11. | Suspek Coronavirus   |            |              |
|     | Disease (Covid-19)   | 0.392      | <u>0.472</u> |
| 12. | Probable Coronavirus |            |              |
|     | Disease (Covid-19)   | 1          | 1            |
| 13. | Suspek Coronavirus   |            |              |
|     | Disease (Covid-19)   | 0.4832     | 0.4832       |
| 14. | Suspek Coronavirus   |            |              |
|     | Disease (Covid-19)   | 0.16       | 0.16         |
| 15. | Probable Coronavirus |            |              |
|     | Disease (Covid-19)   | 0.4832     | 0.4832       |

Akurasi uji coba didapatkan dengan pengujian validitas perhitungan metode pada sistem dengan 8 sampel, sebagai berikut :

$$\sum_{i=0}^{n} Akurasi = \frac{7}{8} * 100 = 87.5\%$$

Akurasi uji coba didapatkan dengan pengujian validitas perhitungan metode pada sistem dengan 10 sampel, sebagai berikut :

$$\sum_{i=0}^{n} Akurasi = \frac{9}{10} * 100 = 90\%$$

Akurasi uji coba didapatkan dengan pengujian validitas perhitungan metode pada sistem dengan 15 sampel, sebagai berikut :

$$\sum_{i=0}^{n} Akurasi = \frac{13}{15} * 100 = 86.66666667\%$$

Jumlah akurasi  $\sum_{i=0}^{n} Akurasi$  dihitung berdasarkan jumlah kesesuaian dan keberhasilan  $\sum_{i=0}^{n} Kesesuaian$  dibanding dengan total sampel  $\sum Total Sampel$  mengacu pada rumus yang direpresentasikan pada persamaan 3.1 terdapat dalam Bab III Uji Coba Sistem. Hasil pengujian validitas perhitungan didapatkan kesesuaian dengan hasil diagnosis perhitungan *excel* dengan hasil diagnosis sistem, tetapi terdapat dua data yang memiliki ketidaksesuaian hasil perhitungan sistem dengan hasil perhitungan *excel*. Nilai yang berbeda terdapat pada data no. 3 dengan perbedaan 0.65344 banding 0.76896 dan pada data no. 11 dengan perbedaan 0.392 banding 0.472, seperti yang tertera pada Tabel 5.2.6. Berdasarkan jumlah sampel uji coba memiliki tingkat akurasi uji validitas perhitungan *certainty factor* sebesar 87.5%, 90% dan 86.66666667%.